### การเขียนโค้ด Arduino Sketch และจำลองการ ทำงานสำหรับ ATtiny85 (8-bit Microcontroller)

- เรียนรู้การใช้ภาษา C/C++ ภายใต้บริบทการใช้งานวงจรดิจิทัล-อิเล็กทรอนิกส์
- เรียนรู้ตัวอย่างเขียนโค้ด Arduino Sketch ด้วยภาษา C/C++ สำหรับชิป ATtiny85 ซึ่งเป็นไมโครคอนโทรลเลอร์ขนาดเล็ก
- ฝึกต่อวงจรเสมือนจริงจำลองการทำงาน และตรวจสอบความถูก ต้องเบื้องตัน โดยใช้ซอฟต์แวร์ฟรี (AUTODESK Tinkercad Circuits)
- ทดลองต่อวงจรจริงบนเบรดบอร์ด และอัปโหลดโปรแกรมไปยังชิป ไมโครคอนโทรลเลอร์

IoT Engineering Education @KMUTNB

First Release: 2019-10-10 Last Update: 2022-06-10

## แนะนำไมโครคอนโทรลเลอร์ ATtiny85

- เป็นชิปไมโครคอนโทรลเลอร์ในตระกูล ATtiny (TinyAVR) ของบริษัท Atmel / Microchip
- ภายในมีซีพียูขนาด 8 บิต และมีสถาปัตยกรรมแบบ RISC
- มีหน่วยความจำภายใน (ค่อนข้างน้อยมาก) SRAM 512 ไบต์
   Flash 8 กิโลไบต์ (KB) และ EEPROM 512 ไบต์
- ใช้ตัวถังของไอซีที่มีเพียง 8 ขา เช่น ตัวถังแบบ DIP-8
- มีตัวสร้างสัญญาณ Clock ภายใน (internal oscillator) ที่มีความถี่ 8 MHz
- สามารถเขียนโค้ด-จำลองการทำงานร่วมกับวงจรอิเล็กทรอนิกส์ ได้ โดยใช้ AUTODESK Tinkercad – Circuits
- รองรับการเขียนโค้ด โดยใช้ชุดคำสั่ง (API) ของ Arduino

### ไมโครคอนโทรลเลอร์ ATtiny85

- ATtiny85 มีราคาไม่แพง (~50 บาท) ขนาดเล็ก
- ใช้ตัวถังแบบ **DIP-8** สามารถนำไปเสียบลงบนเบรดบอร์ดได้
- สามารถใช้ตัวสร้างสัญญาณ Clock ภายใน โดยไม่ต้องต่อ วงจร Crystal Oscillator ภายนอก (ไม่ต้องใช้ขา XTAL1 / XTAL2)
- เลือกใช้ความถี่ เช่น 1 MHz, 8 MHz หรือ 16 MHz ได้
  - ถ้าใช้ความถี่ 16 MHz จะต้องใช้แรงดันไฟเลี้ยง 5V
  - ถ้าใช้ความถี่ 1 MHz หรือ 8 MHz สามารถเลือกใช้แรงดัน ไฟเลี้ยง 3.3V หรือ 5V ได้

# คุณสมบัติโดยสรุปเกี่ยวกับ ATtiny85

|                      | Parametrics                                     |              |   |
|----------------------|-------------------------------------------------|--------------|---|
|                      | Name                                            | Value        |   |
| ชนิดข้อมูล —         | Program Memory Type                             | Flash        |   |
|                      | Program Memory Size (KB)                        | 8            | • |
| ความเร็วของซีพียู —  | CPU Speed (MIPS/DMIPS)                          | 20           |   |
| (สูงสุด)             | SRAM (bytes)                                    | 512          | • |
| ขนาดหน่วยความจำ      | Data EEPROM/HEF (bytes)                         | 512          |   |
| EEPROM               | Digital Communication Peripherals               | 1-SPI, 1-I2C | • |
| จำนวนสัญญาณ —        | Capture/Compare/PWM Peripherals                 | 5PWM         |   |
| PWM                  | Timers                                          | 2 x 8-bit    | • |
| จำนวนวงจรเปรียบ —    | Number of Comparators                           | 1            |   |
| เทียบแรงดันไฟฟ้า     | Temperature Range (°C)                          | -40 to 85    | • |
| ช่วงแรงดันไฟเลี้ยง — | <ul> <li>Operating Voltage Range (V)</li> </ul> | 1.8 to 5.5   |   |
|                      | Pin Count                                       | 8            | • |
|                      |                                                 |              |   |

https://www.microchip.com/wwwproducts/en/ATtiny85

### ตำแหน่งขาของ ATtiny85 (PinOut)

ขาหมายเลข 1 ตรงกับ PB5 ปรกติจะถูก ใช้เป็นขา /RESET และใช้สำหรับ ISP Programmer ในการโปรแกรมชิป ดังนั้นจึงไม่นิยมใช้เป็นขา I/O ทั่วไป ขา Digital I/Os ได้แก่ PB0..PB5 ขา Analog Inputs ได้แก่ ADC0 .. ADC3

Pinout ATtiny25/45/85

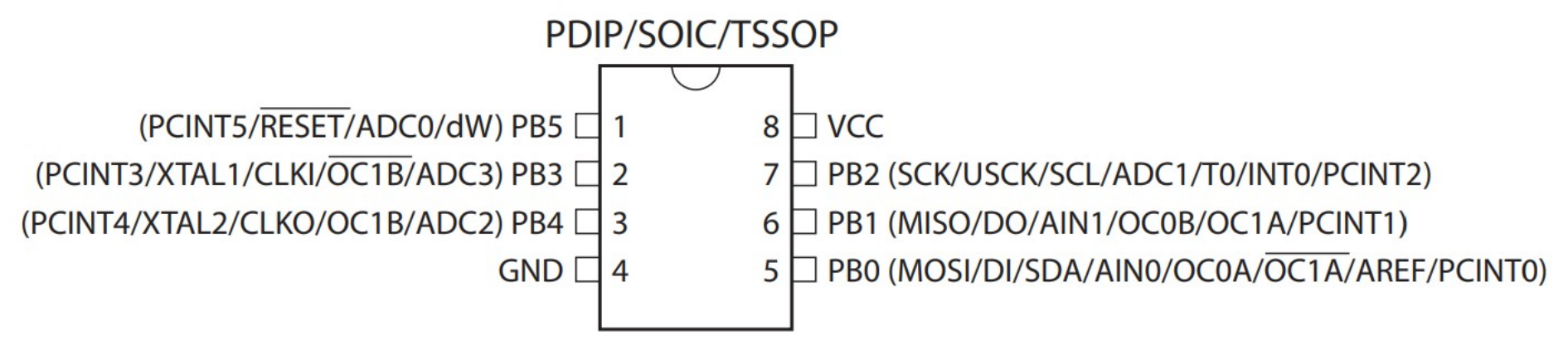

NOTE: TSSOP only for ATtiny45/V

http://ww1.microchip.com/downloads/en/DeviceDoc/Atmel-2586-AVR-8-bit-Microcontroller-ATtiny25-ATtiny45-ATtiny85\_Datasheet.pdf

## ตัวอย่างที่ 1: LED Blink (Circuit View)

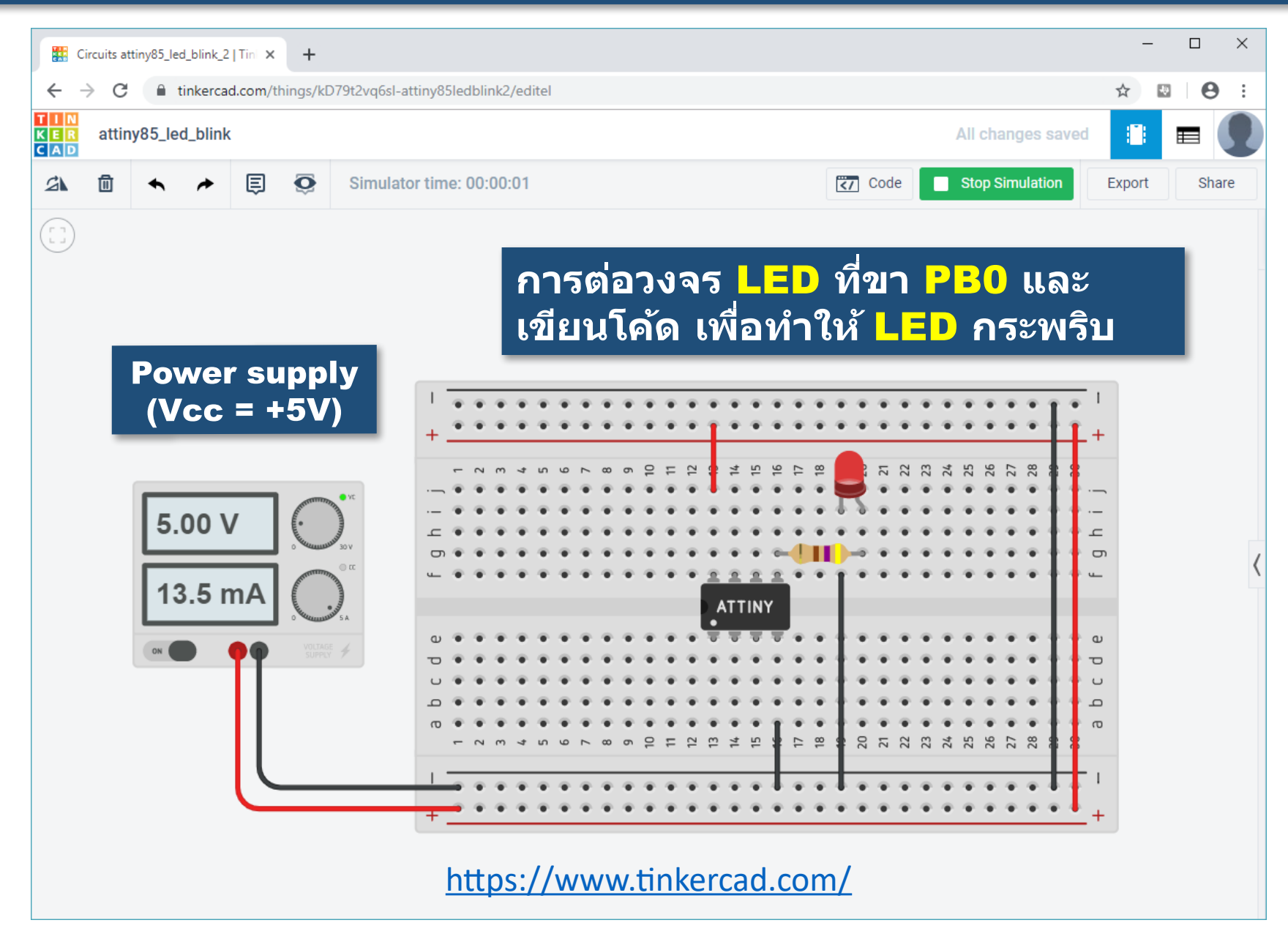

# ตัวอย่างที่ 1: LED Blink (Component List)

| รายการอุปกรณ์สำหรับวงจรในตัวอย่างที่ 1 |  |
|----------------------------------------|--|
| (ไม่รวมเบรดบอร์ดและสายไฟ)              |  |

| TIN<br>KER<br>CAD | attiny85_led_blink |          |                    |  | All changes saved |      |             |
|-------------------|--------------------|----------|--------------------|--|-------------------|------|-------------|
| Com               | ponent List        |          |                    |  |                   | ē, [ | ownload CSV |
|                   |                    |          |                    |  |                   |      |             |
|                   | Name               | Quantity | Component          |  |                   |      |             |
|                   | U1                 | 1        | ATtiny             |  |                   |      |             |
|                   | P2                 | 1        | 5 , 5 Power Supply |  |                   |      |             |
|                   | D1                 | 1        | Red LED            |  |                   |      |             |
|                   | R1                 | 1        | 470 Ω Resistor     |  |                   |      |             |
|                   |                    |          |                    |  |                   |      |             |

## ตัวอย่างที่ 1: LED Blink (Code)

### มุมมองการเขียนโค้ดด้วยการต่อบล็อก (Block-based Coding)

ี มุมมองการเขียนโค้ดด้วย ภาษาคอมพิวเตอร์ <mark>C/C++</mark>

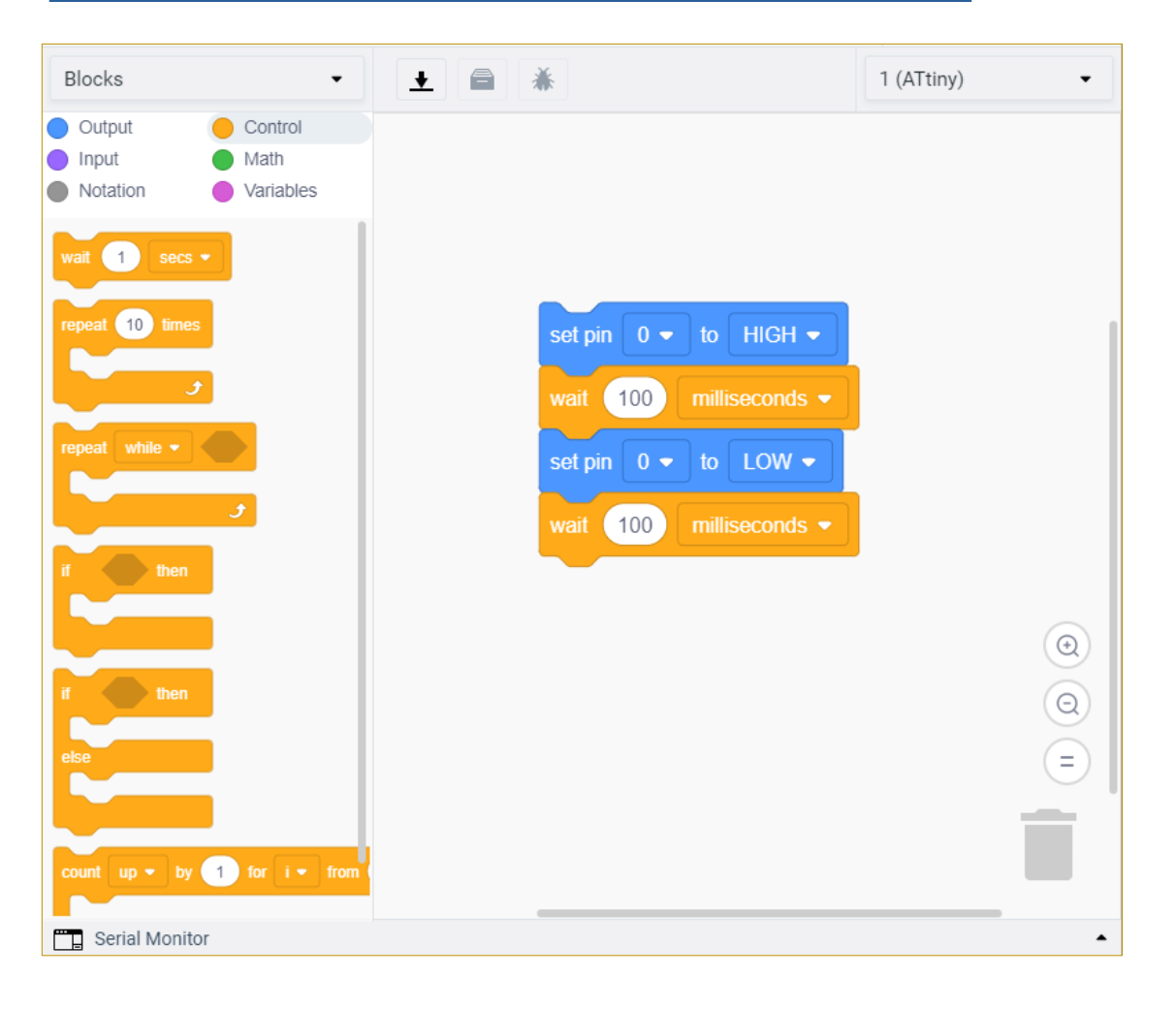

```
void setup() {
  pinMode( 0, OUTPUT );
}
void loop() {
  digitalWrite( 0, HIGH );
  delay(100);
  digitalWrite( 0, LOW );
  delay(100);
}
```

### การต่อวงจรเพื่อทดลองด้วยฮาร์ดแวร์จริง

### รายการอุปกรณ์ (สำหรับตัวอย่าง LED Blink)

- เบรดบอร์ด
- ไอซี ATTiny85
- หลอด LED (Red) ขนาด 5 มม.
- ตัวต้านทาน 470 โอห์ม สำหรับต่ออนุกรมกับ LED
- อุปกรณ์ USB ISP Programmer
- สายไฟต่อวงจร
- คอมพิวเตอร์ + ซอฟต์แวร์ Arduino IDE

### ATtiny85-20PU + DIP8 Socket

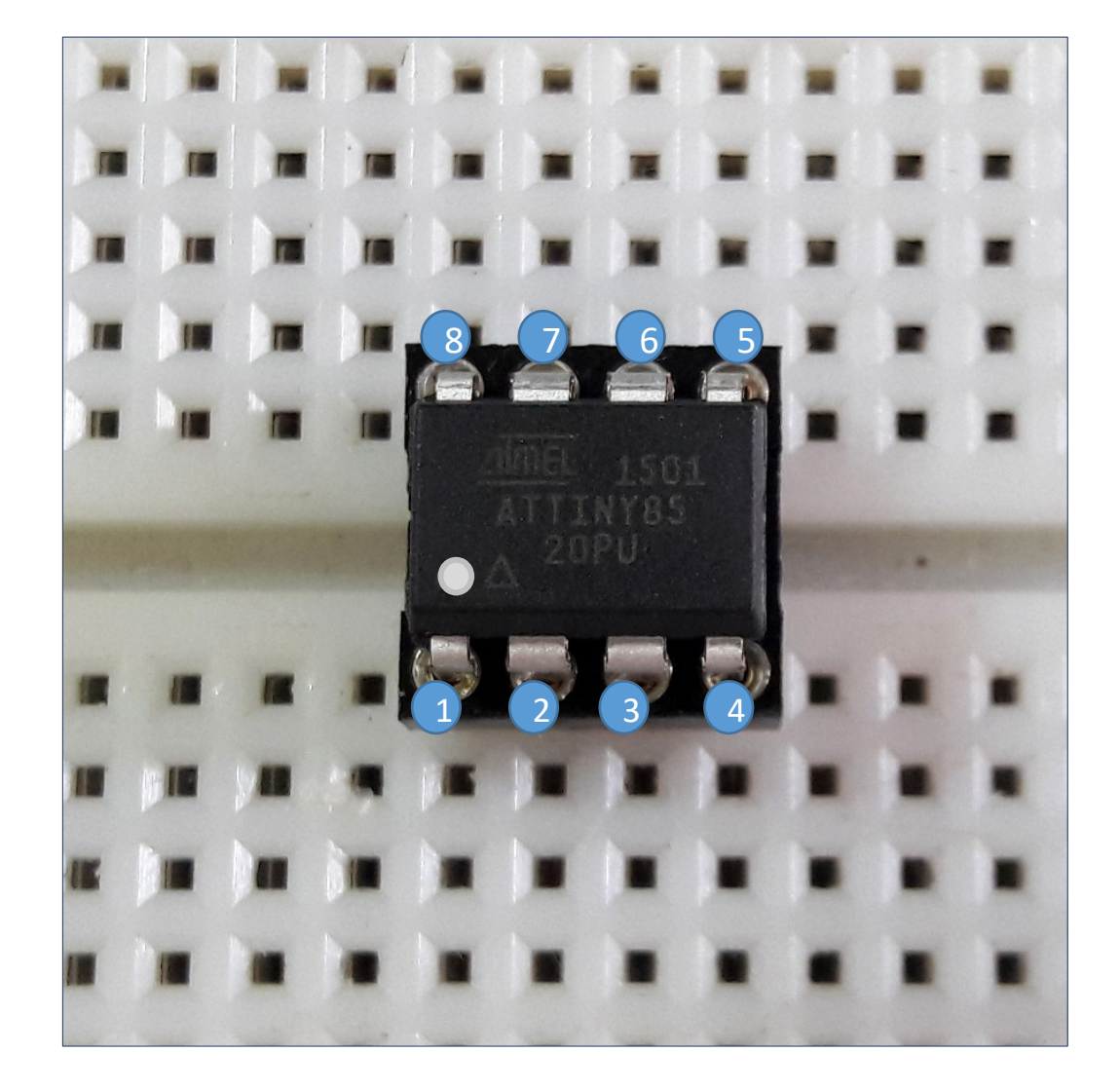

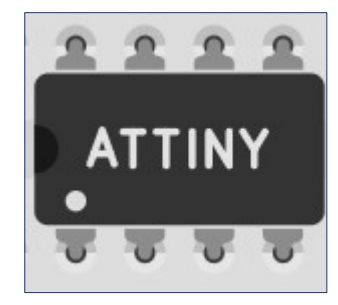

### **Atmel ISP Programmer (USBasp)**

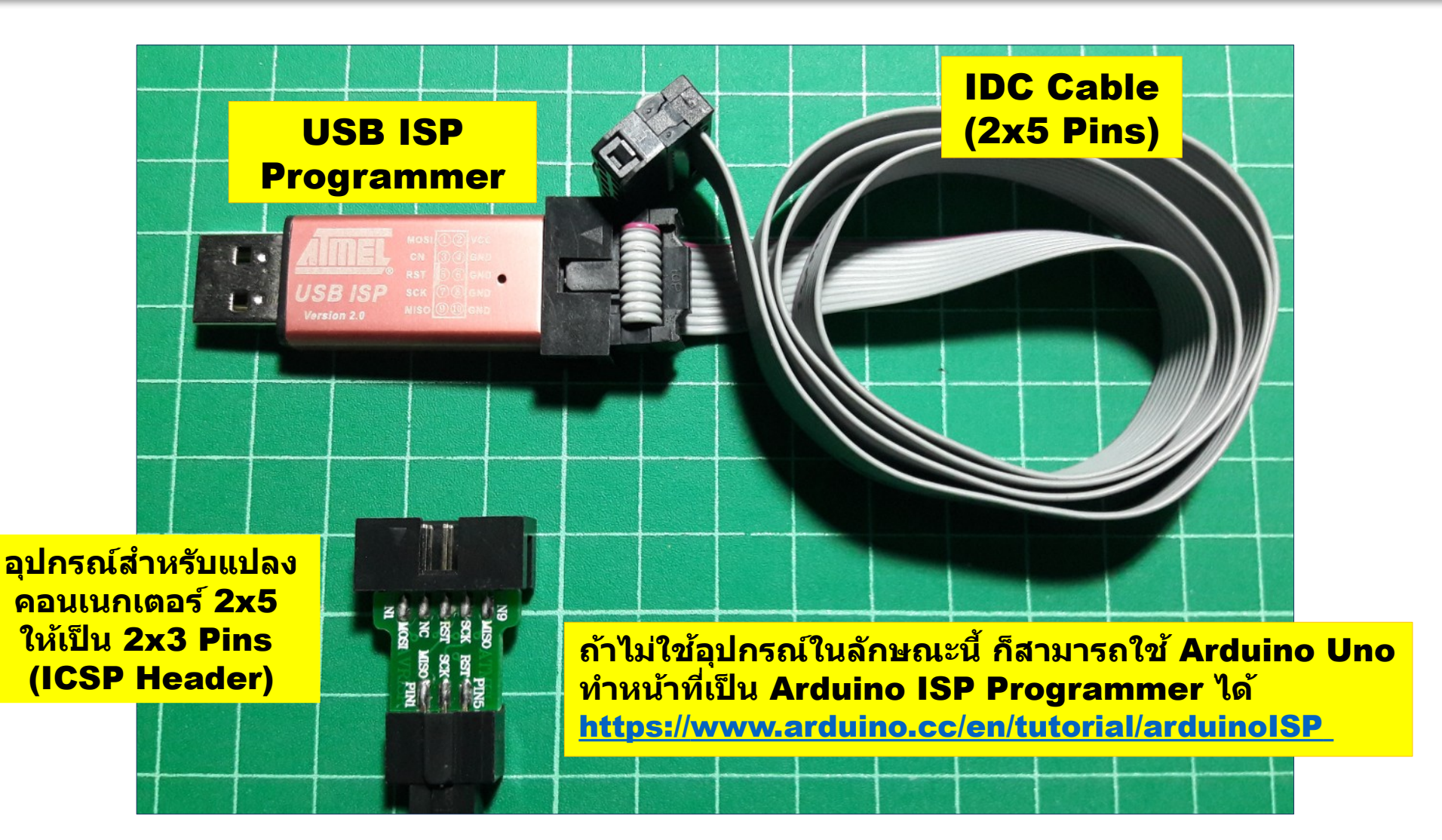

ตัวอย่างอุปกรณ์ USB ISP Programmer (Clone ราคาถูก) ใช้สำหรับการอัปโหลด เฟิร์มแวร์ (Firmware) จากคอมพิวเตอร์ไปยัง ATTiny85 ในวงจร

# **ISP / ICSP for Arduino / AVR**

"In-system programming (ISP), also called in-circuit serial programming (ICSP), is the ability of some programmable logic devices, microcontrollers, and other embedded devices to be programmed while installed in a complete system, rather than requiring the chip to be programmed prior to installing it into the system."

https://en.wikipedia.org/wiki/In-system\_programming

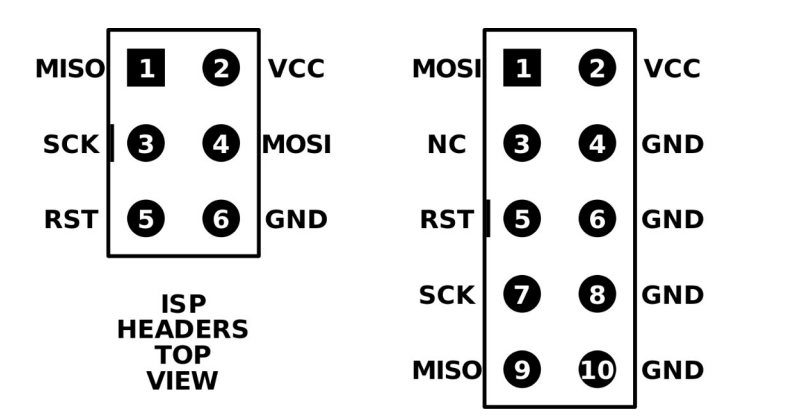

6-pin and 10-pin AVR ISP headers

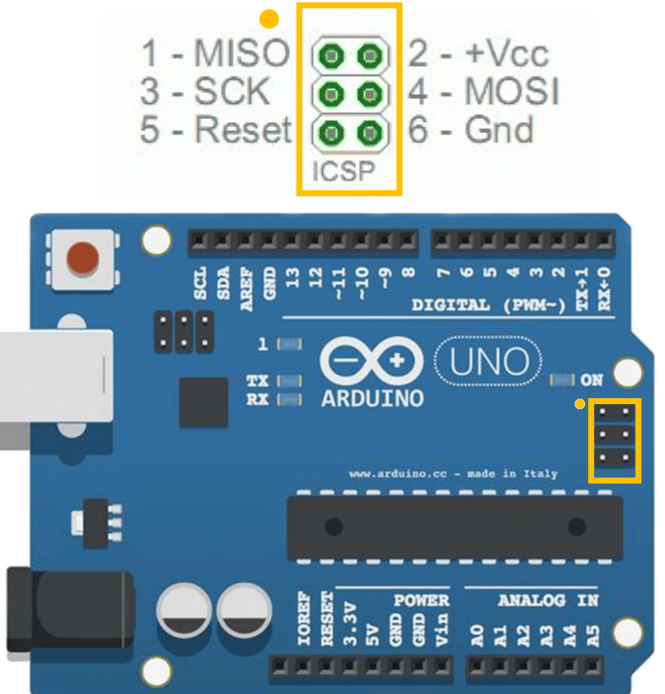

### **ICSP-to-ATtiny85 Wiring**

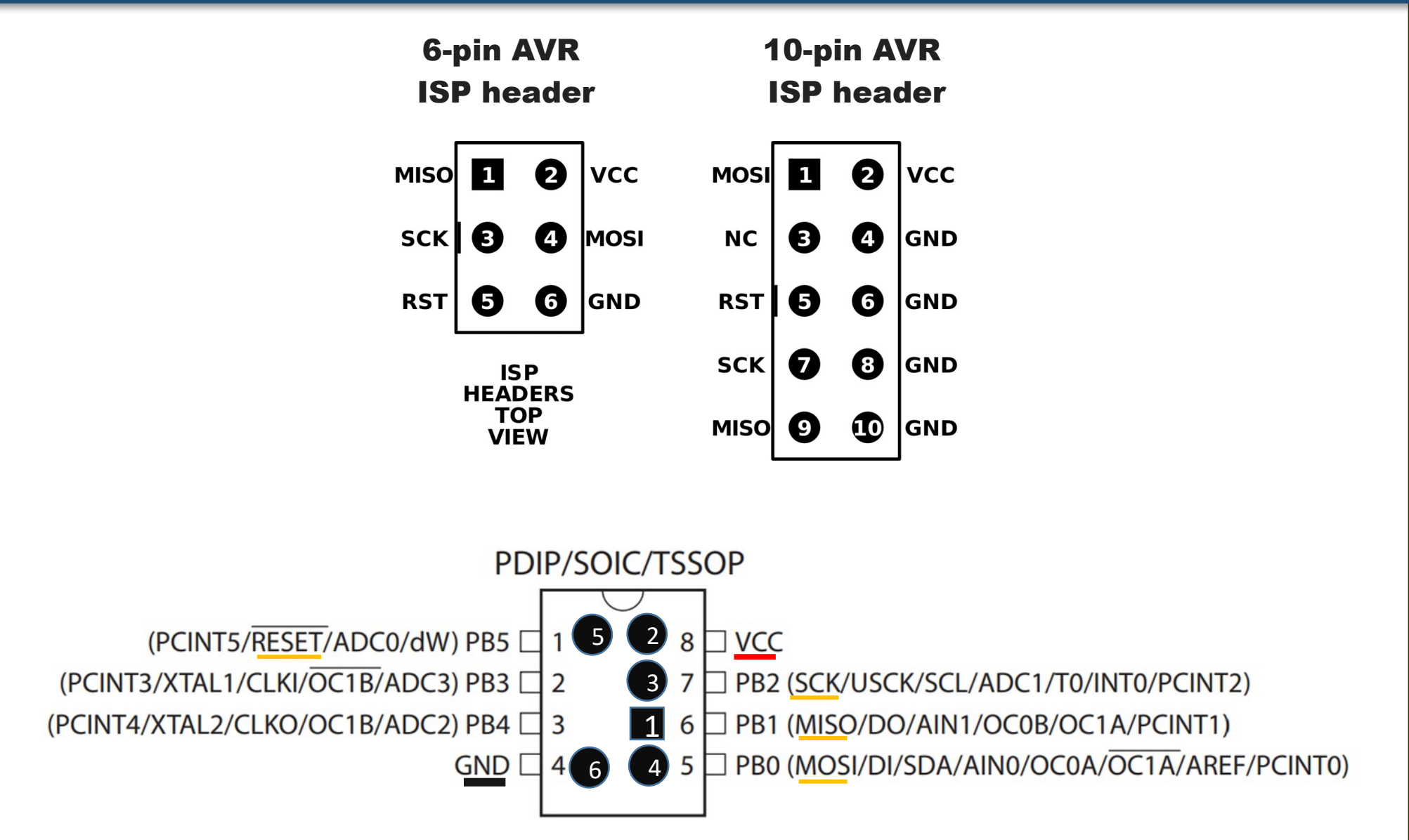

# ตัวอย่างการต่อวงจรบนเบรดบอร์ด

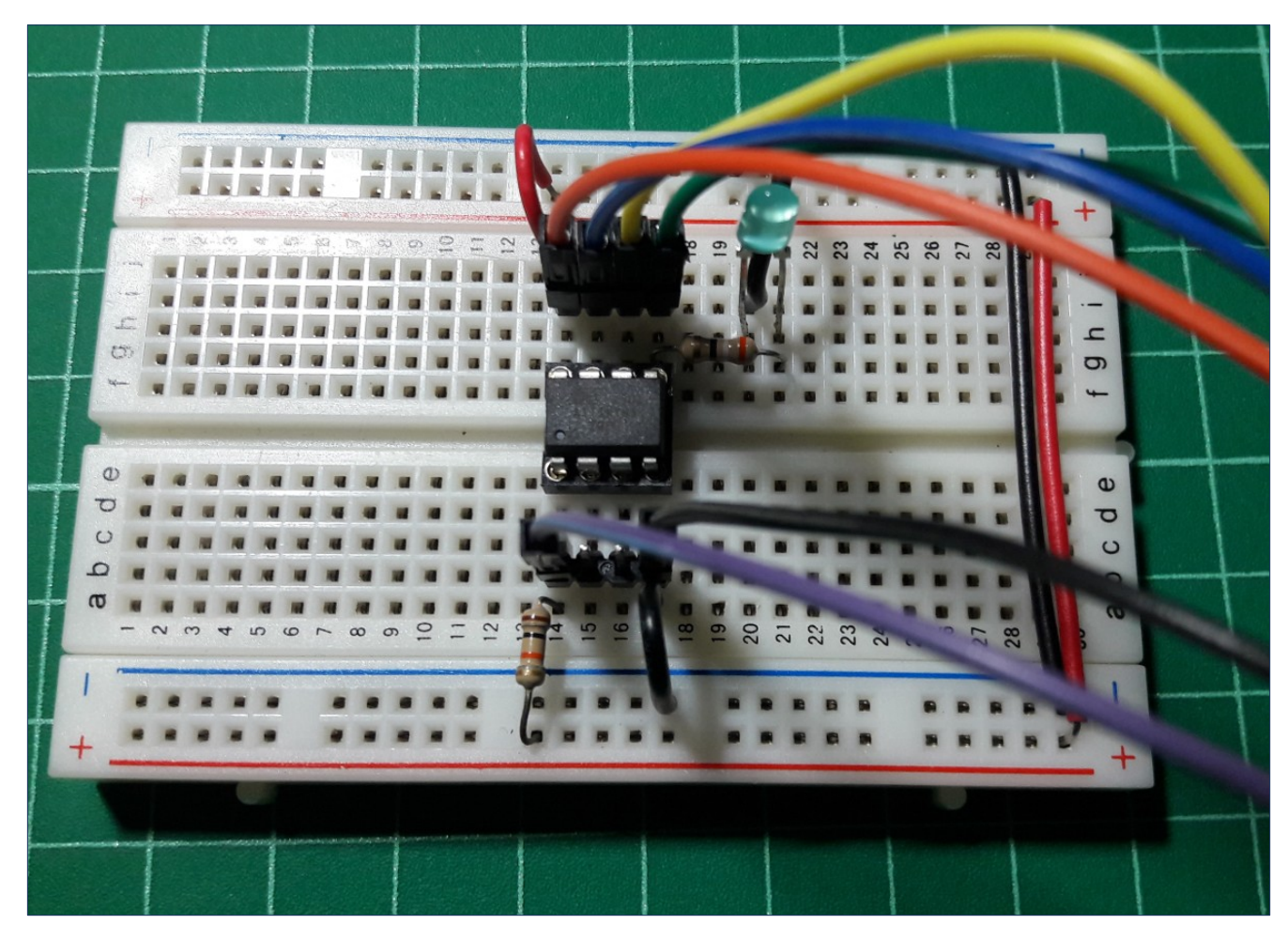

ข้อสังเกต: ในการต่อวงจรทดลอง สามารถใช้แรงดันไฟเลี้ยง +5V จาก ISP Programmer ได้ ถ้าใช้ปริมาณกระแสไม่มาก แต่ถ้าจะนำไปใช้งานโดยทั่วไป แนะนำให้ใช้แหล่งจ่ายแรงดันคงที่ หรือวงจรควบคุมแรงดันคงที่ เช่น ไอซี 7805

# การใช้ซอฟต์แวร์ WokWi Simulator

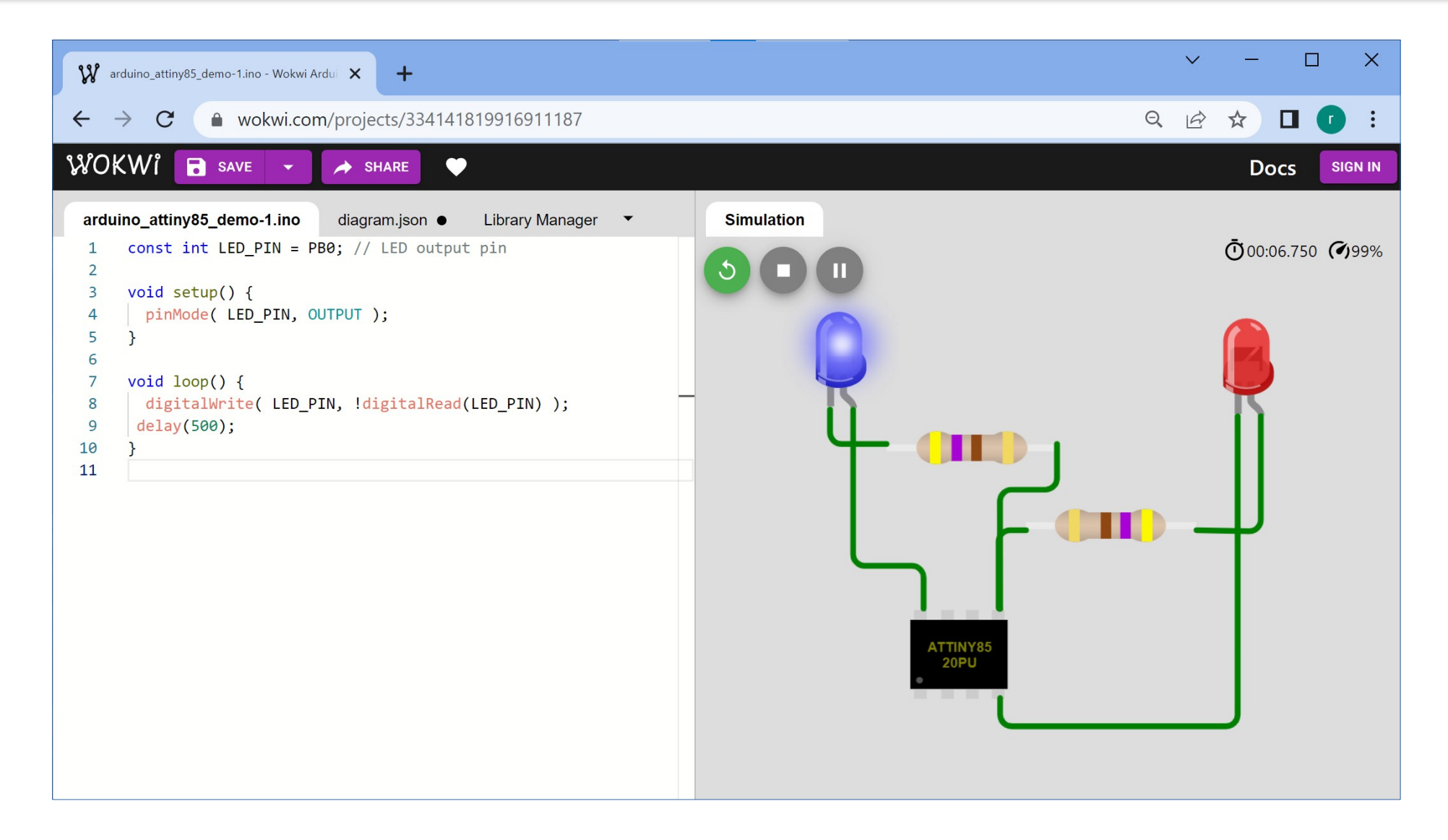

### การคอมไพล์โค้ดและอัปโหลดลงชิป ATTiny85

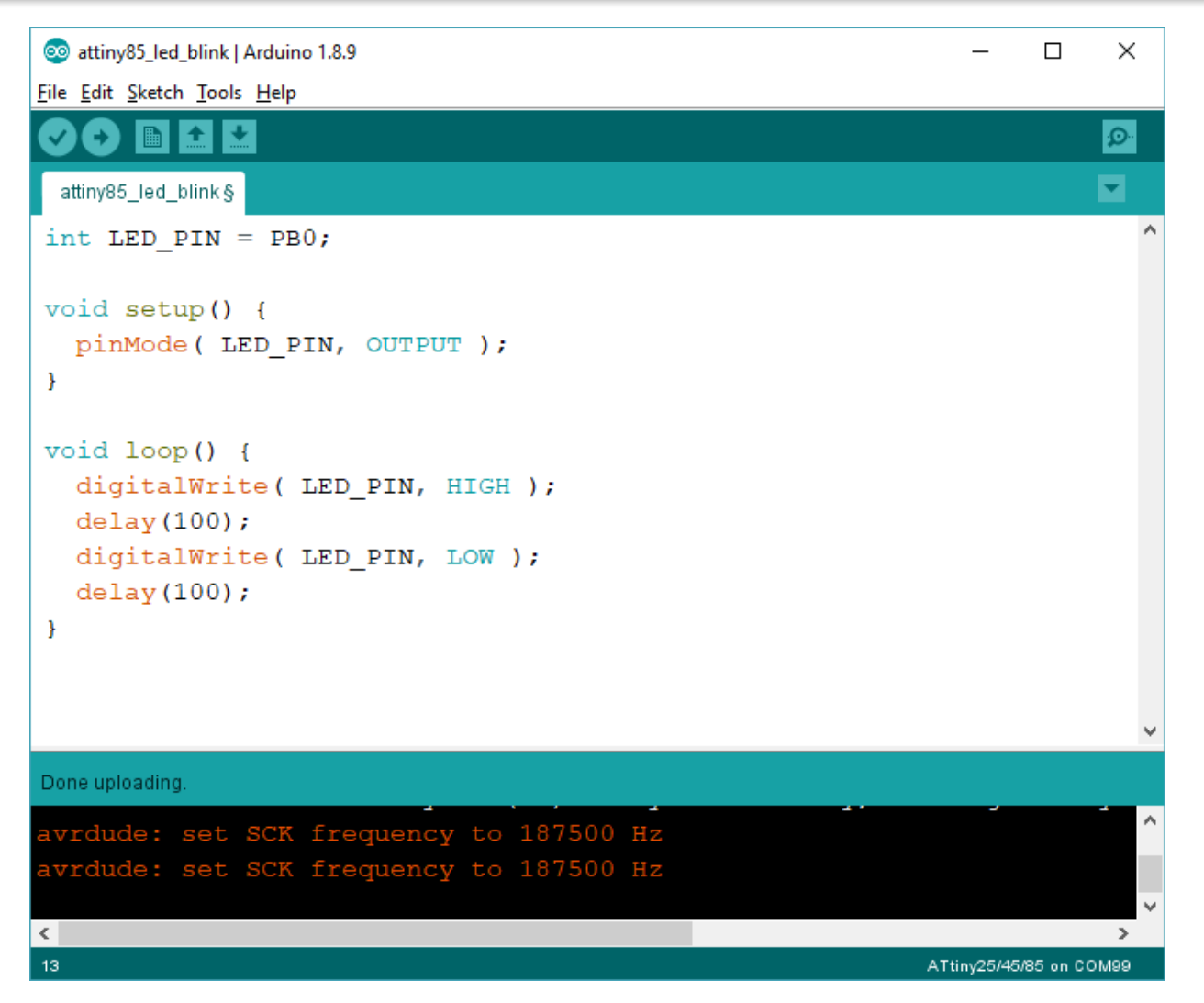

นำโค้ดที่ได้จำลองและทดสอบการทำงานแล้วมาสร้างเป็น Sketch ใน Arduino IDE (Windows 10)

## การติดตั้ง ATTinyCore ใน Arduino IDE

ในส่วน Preferences ของ Arduino IDE ให้ใส่ URL ในช่อง Additional Boards Manager URLs: <u>http://drazzy.com/package\_drazzy.com\_index.json</u> (ถ้ามี URL อื่น ๆ ให้ใช้สัญลักษณ์, เป็นตัวแบ่ง) จากนั้นทำคำสั่งจากเมนู Tools > Boards Manager เพื่อดาวน์โหลดและติดตั้ง ATTinyCore ตามรูปตัวอย่าง

| 💿 Boards Manager                                                                                                    | ×       |
|----------------------------------------------------------------------------------------------------|---------|
| Type All V Filter your search                                                                                                    |         |
| Boards included in this package:<br>Industruino D21G.<br><u>Online help</u><br><u>More info</u>                                                                                                    |         |
| ATTinyCore by Spence Konde<br>Boards included in this package:<br>ATtiny441, ATtiny841, ATtiny1634, ATtiny828, ATtiny2313, ATtiny4313, ATtiny24, ATtiny44, ATtiny84, ATtiny25, ATtiny45,<br>ATtiny85, ATtiny261, ATtiny461, ATtiny861, ATtiny87, ATtiny167, ATtiny48, ATtiny88, ATtiny43.<br>More info<br>1.3.2 V Install |         |
| megaTinyCore by Spence Konde<br>Boards included in this package:<br>ATtiny3216/1616/1606/816/806/416/406, ATtiny1614/1604/814/804/414/404/214/204, ATtiny412/402/212/202,<br>ATtiny3217/1617/1607/817/807/417.<br>More info                                                                                               |         |
| ATtiny Modern(deprecated, use ATTinyCore instead) by Spence Konde                                                                                                    | v<br>se |

#### https://github.com/SpenceKonde/ATTinyCore

# การเลือกใช้ ATTiny85 ใน Arduino IDE

| 🥺 attiny85_led_l                                                   | blink   Arduino 1.8.9                                                                                                    | Arduino Ge                   | Arduino Gemma                                                                                                    |                                                                                                    |       |  |
|--------------------------------------------------------------------|----------------------------------------------------------------------------------------------------|------------------------------|----------------------------------------------------------------------------------------------------|----------------------------------------------------------------------------------------------------|-------|--|
| File Edit Sketch                                                   | Tools Help                                                                                                    |                              | Adafruit Ci                                                                                                    | rcuit Playground                                                                                                    |       |  |
| attiny85_led_b                                                     | Auto Format<br>Archive Sketch<br>Fix Encoding & Reload<br>Manage Libraries                                                                                                    | Ctrl+T<br>Ctrl+Shift+I       | Arduino Yú<br>Arduino In<br>Linino One<br>Arduino Ur                                                                                     | in Mini<br>dustrial 101<br>no WiFi                                                                                                    |       |  |
| void setu                                                          | Serial Monitor<br>Serial Plotter                                                                                                    | Ctrl+Shift+M<br>Ctrl+Shift+L | Arduino Af<br>Arduino Du<br>Arduino Du                                                                                                   | RM (32-bits) Boards<br>ue (Programming Port)<br>ue (Native USB Port)                                                                                                    |       |  |
| }                                                                  | WiFi101 / WiFiNINA Firmware Updater<br>nRF5 Flash SoftDevice                                                                                                    |                              | ATTinyCore<br>ATtiny24/4                                                                                                    | ≘<br>4/84                                                                                                    |       |  |
| <pre>void loop   digital   delay(1   digital   delay(1   } }</pre> | Board: "ATtiny25/45/85"<br>Chip: "ATtiny85"<br>Clock: "8 MHz (internal)"<br>B.O.D. Level: "B.O.D. Disabled"<br>Save EEPROM: "EEPROM retained"<br>Timer 1 Clock: "CPU"<br>LTO (1.6.11+ only): "Enabled"<br>millis()/micros(): "Enabled" |                              | ATtiny44/8<br>ATtiny25/4<br>ATtiny45/8<br>ATtiny48/8<br>ATtiny48/8<br>ATtiny87/1<br>ATtiny87/1<br>ATtiny261/<br>ATtiny261/<br>ATtiny461/ | ATtiny25/45/85<br>ATtiny45/85 (Optiboot)<br>ATtiny48/88<br>ATtiny48/88 (optiboot)<br>ATtiny87/167 (No bootloader)<br>ATtiny167/87 (Optiboot)<br>ATtiny261/461/861<br>ATtiny461/861 (optiboot) |       |  |
| Done uploading.                                                    | Get Board Info                                                                                                    | ŕ                            |                                                                                                    | <b>V</b>                                                                                                    |       |  |
| avrdude: s<br>avrdude: s                                           | Programmer: "USBasp (ATTinyCore)"<br>Burn Bootloader                                                                                                    |                              |                                                                                                    |                                                                                                    | · · · |  |
| <                                                                  |                                                                                                    |                              |                                                                                                    |                                                                                                    | >     |  |
| 10                                                                 |                                                                                                    |                              |                                                                                                    | ATtiny25/45/85 on                                                                                                    | COM99 |  |

# การเลือกใช้ความถี่ 8 MHz (Internal)

| attiny85_led_blin Siles Edite Statets T        | ik   Arduino 1.8.9                                                                                                    |                                                        | _                                                                                              |                                                       |                                             |
|------------------------------------------------|----------------------------------------------------------------------------------------------------|--------------------------------------------------------|------------------------------------------------------------------------------------------------|-------------------------------------------------------|---------------------------------------------|
| attiny85_led_b<br>int LED_P<br>void setu       | Auto Format<br>Archive Sketch<br>Fix Encoding & Reload<br>Manage Libraries<br>Serial Monitor<br>Serial Plotter                                                             | Ctrl+T<br>Ctrl+Shift+I<br>Ctrl+Shift+M<br>Ctrl+Shift+L |                                                                                                |                                                       |                                             |
| <pre>void loop {     digital     delay(1</pre> | WiFi101 / WiFiNINA Firmware Update<br>nRF5 Flash SoftDevice<br>Board: "ATtiny25/45/85"<br>Chip: "ATtiny85"<br>Clock: "8 MHz (internal)"<br>B.O.D. Level: "B.O.D. Disabled" | r<br>><br>><br>><br>>                                  | ถ้าจะเปลี่ยนความ<br>(Default) เป็น 8<br>ขั้นตอน Burn B<br>เพื่อเขียนค่าบิตฟิ<br>(Bit Fuse Sett | เถี่ 1MH;<br>SMHz จะ<br>ootload<br>วส์ลงในข่<br>ings) | <mark>z</mark><br>ต้องทำ<br>ler ด้วย<br>ชิป |
| digital<br>delay(1<br>}<br>Done burning bo     | Save EEPROM: "EEPROM retained"<br>Timer 1 Clock: "CPU"<br>LTO (1.6.11+ only): "Enabled"<br>millis()/micros(): "Enabled"<br>Port<br>Get Board Info                          | > >                                                    |                                                                                                | v                                                     |                                             |
| avrdude: s<br>avrdude: s<br>avrdude: se        | Programmer: "USBasp (ATTinyCore)"<br>Burn Bootloader<br>t SCK frequency to 187                                                                                             | ><br>/500 Hz                                           |                                                                                                | ^<br>~                                                |                                             |
| 1                                              |                                                                                                    |                                                        | ATtiny25/45/8                                                                                  | 35 on COM99                                           |                                             |

### ้ตัวอย่างที่ 2: PWM LED Dimming

### โจทย์ฝึกหัด: จงวาดผังวงจรเพื่อต่อวงจรบนเบรดบอร์ดในตัวอย่างที่ 2

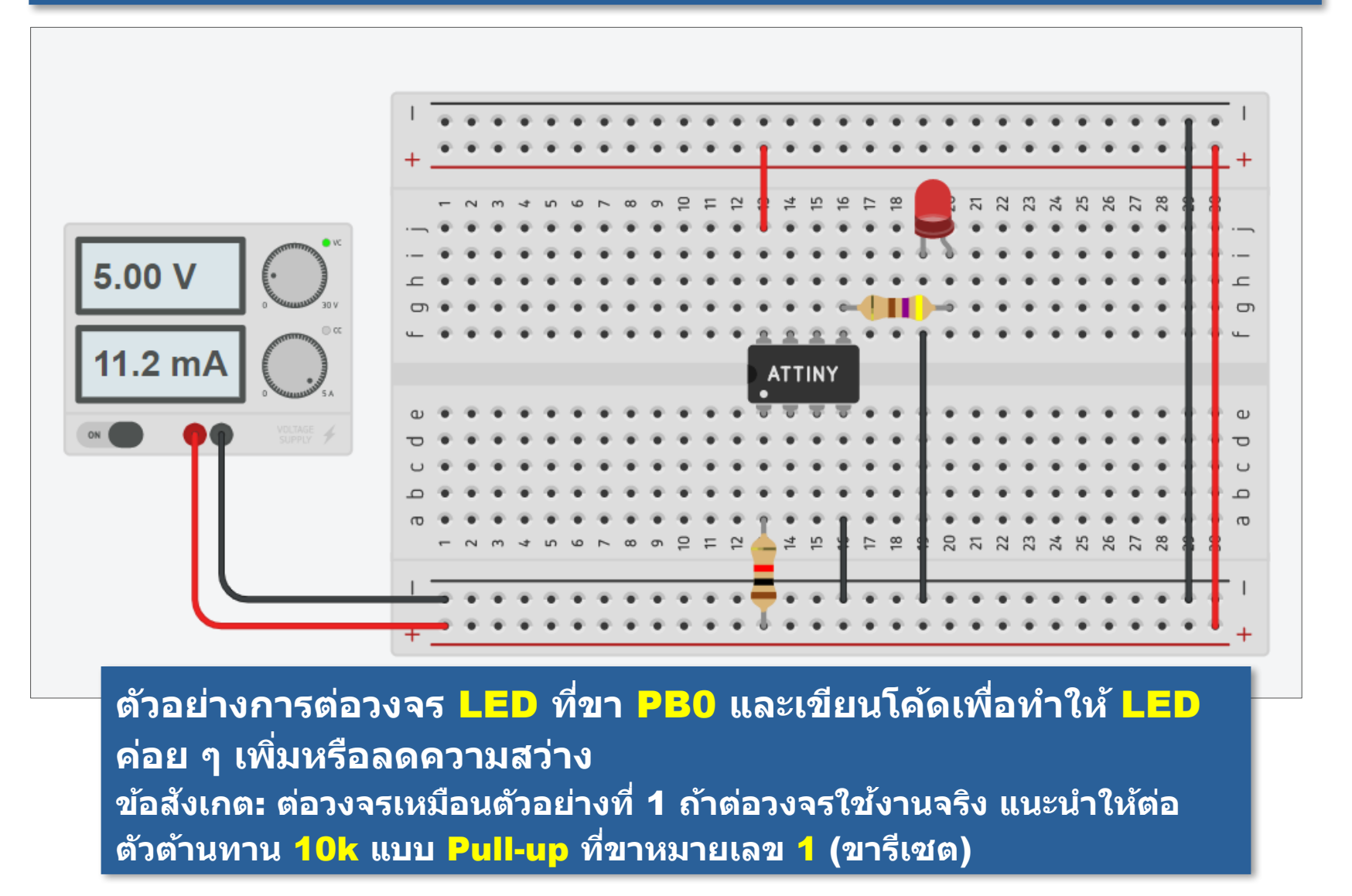

# ตัวอย่างที่ 2: PWM LED Dimming

### โจทย์ฝึกหัด: จงต่อวงจรทดลองและทดสอบการทำงานของโค้ดในตัวอย่างที่ 2

ใช้ตัวแปร value เป็นตัวนับ ที่มีค่าอยู่ ในช่วง 0..255 เพื่อ ใช้กับคำสั่ง analogWrite() และกำหนดความ สว่างของ วงจร LED ที่ขา PB0

ค่าของตัวแปร value เป็นจะเพิ่มขึ้น จนถึง 255 แล้วจะ ลดลงถึง 0 ครั้งละ 16

```
const int LED_PIN = PB0; // LED output pin
```

```
int value = 0; // value for the PWM duty cycle
int dir = 1; // counting direction (DOWN=0 or UP=1)
```

```
void setup() {
    pinMode( LED_PIN, OUTPUT );
```

}

}

```
void loop() {
    analogWrite( LED_PIN, value ); // update PWM output
    value += dir ? 16 : -16; // update next value
    if ( value > 255 ) {
        value = 255;
        dir = 0; // change direction: count down
    }
    else if ( value < 0 ) {
        value = 0;
        dir = +1; // change direction: count up
    }
    delay(100);</pre>
```

อัตราการเพิ่มขึ้น หรือลดลงสำหรับ ค่าของตัวแปร value ช้าหรือเร็ว ขึ้นอยู่กับคำสั่ง delay(...)

### ้ตัวอย่างที่ 3: Push Button - LED Toggle

### โจทย์ฝึกหัด: จงวาดผังวงจร (Schematic) สำหรับวงจรบนเบรดบอร์ดในตัวอย่างที่ 3

้คำถาม: ถ้าทดลองต่อวงจรจริง และไม่ใส่ตัวต้านทาน Pull-up ที่ปุ่มกด การทำงาน ของวงจรนี้ จะมีพฤติกรรมที่แตกต่างจากเดิมหรือไม่ ?

ตัวอย่างการต่อวงจร LED ที่ขา PB0 เป็น เอาต์พุต มีวงจรปุ่มกด แบบ Active-Low ที่ ขา PB2 เมื่อมีการกด ปุ่มแล้วปล่อยในแต่ละ ครั้ง ให้สลับสถานะ ของเอาต์พุตหนึ่งครั้ง

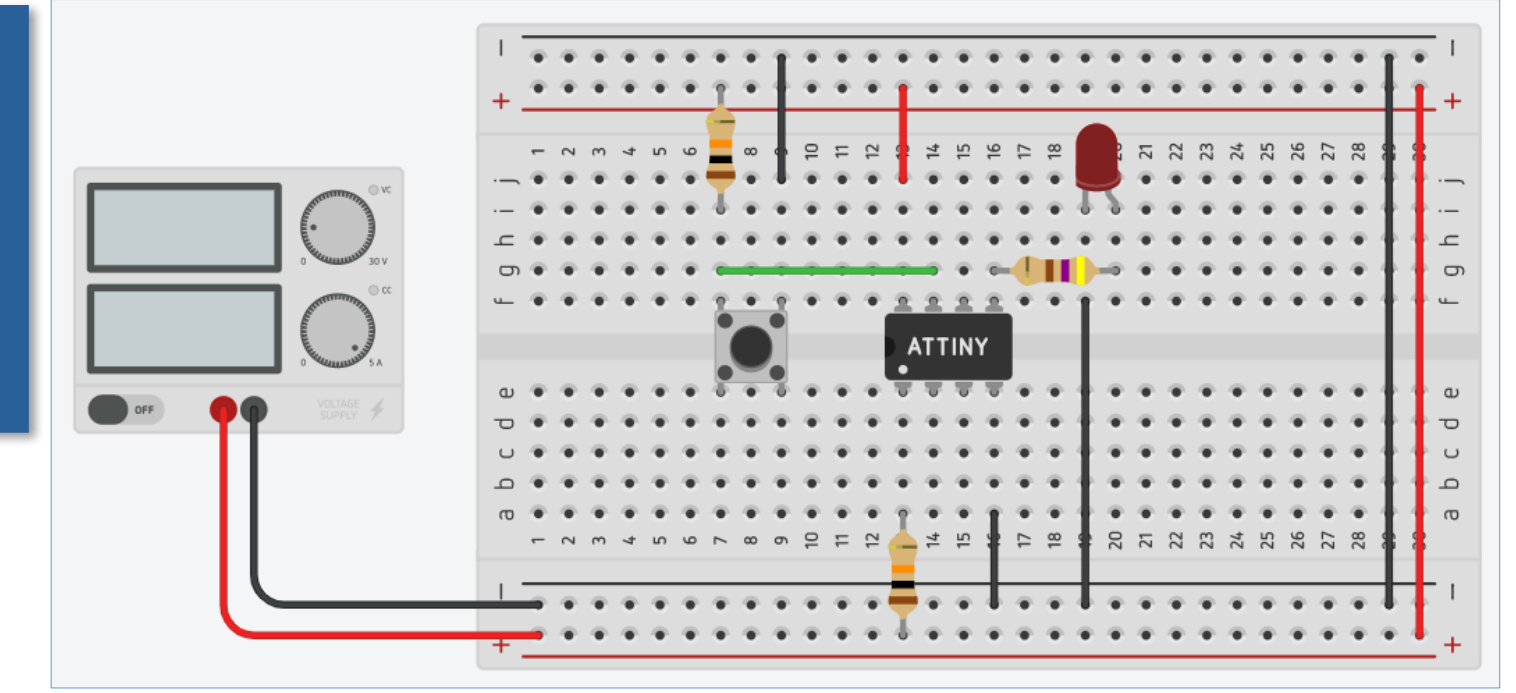

### ตัวอย่างที่ 3: Push Button - LED

### ์ โจทย์ฝึกหัด: จงวาดผังวงจร (<mark>Schematic</mark>) สำหรับวงจรบนเบรดบอร์ดข้างล่างนี้ไ

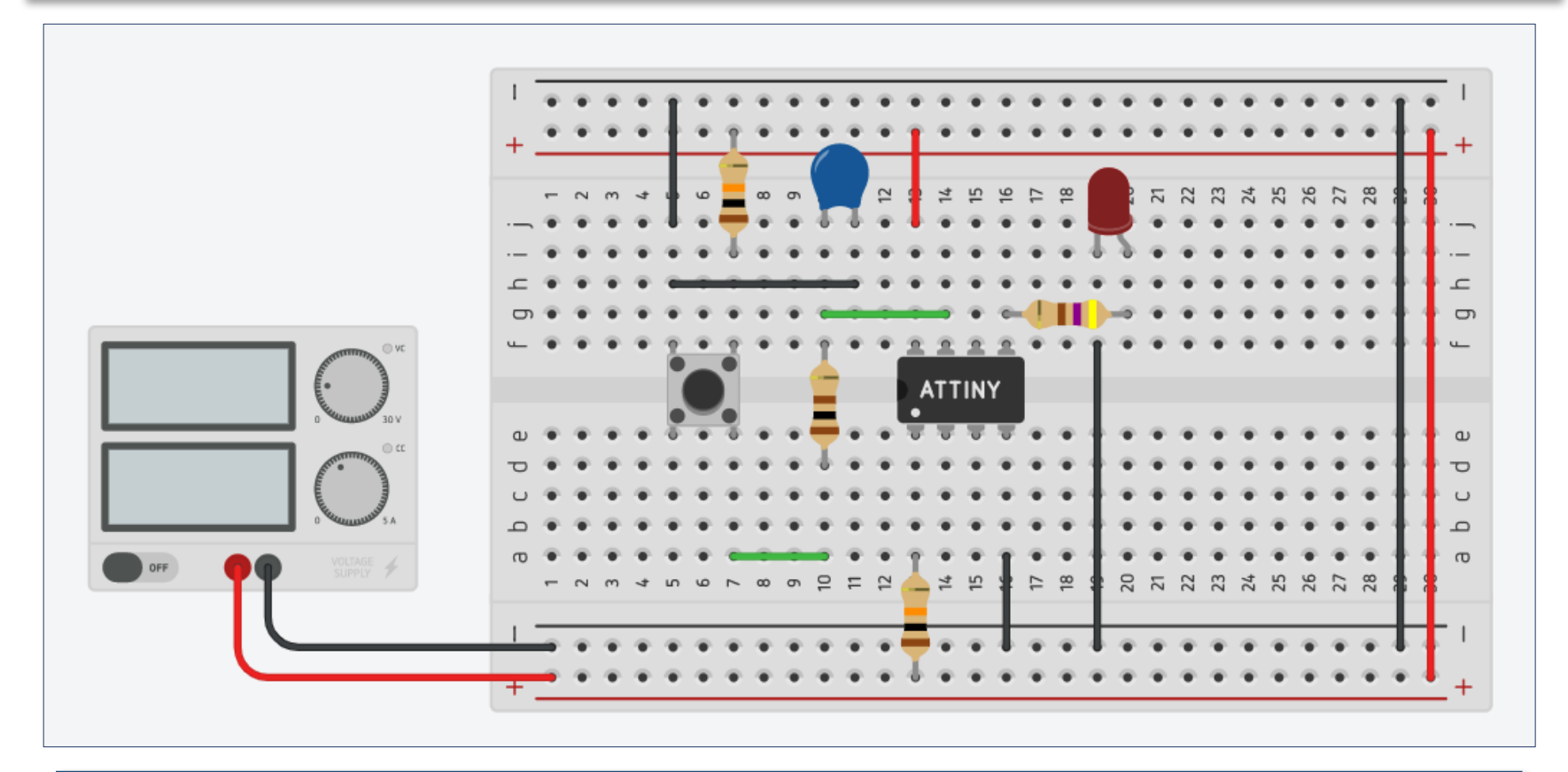

้ตัวอย่างการต่อตัวเก็บประจุ (เช่น 100nF .. 1uF) และตัวตัานทาน (เช่น 100 โอห์ม) เพิ่มที่ขาสัญญาณของปุ่มกด เพื่อช่วยลดปัญหาการเกิด Switch Bounce (การกระ เด้งของสัญญาณจากปุ่มกด)

### ตัวอย่างที่ 3: Push Button - LED

### โจทย์ฝึกหัด: จงวาดผังวงจร (Schematic) สำหรับวงจรบนเบรดบอร์ดข้างล่างนี้

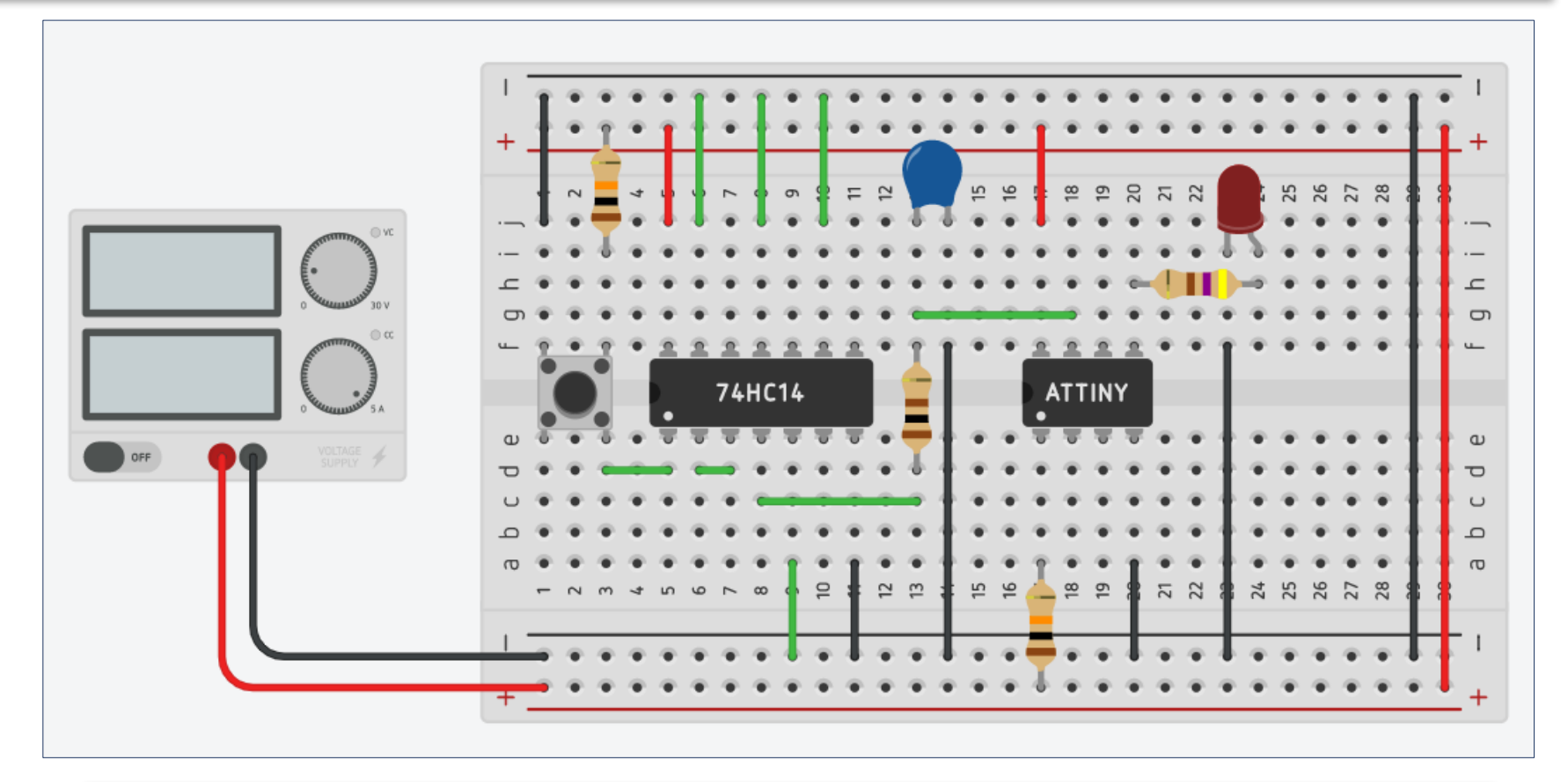

้อีกตัวอย่างหนึ่งสำหรับเทคนิคในการลดปัญหาการเกิด Switch Bounce คือ การ ต่อตัวเก็บประจุ ตัวต้านทาน และไอซี 74HC14 (Schmitt-Trigger Inverters)

### เอกสารอ้างอิงสำหรับไอชี 74HC14

โจทย์ฝึกหัด: จงอธิบายหลักการทำงานของไอซี 74HC14 โดยศึกษาจาก เอกสาร Datasheet ของผู้ผลิต และอธิบายความหมายของคำว่า Hysteresis, Threshold Voltages (V+ และ V-)

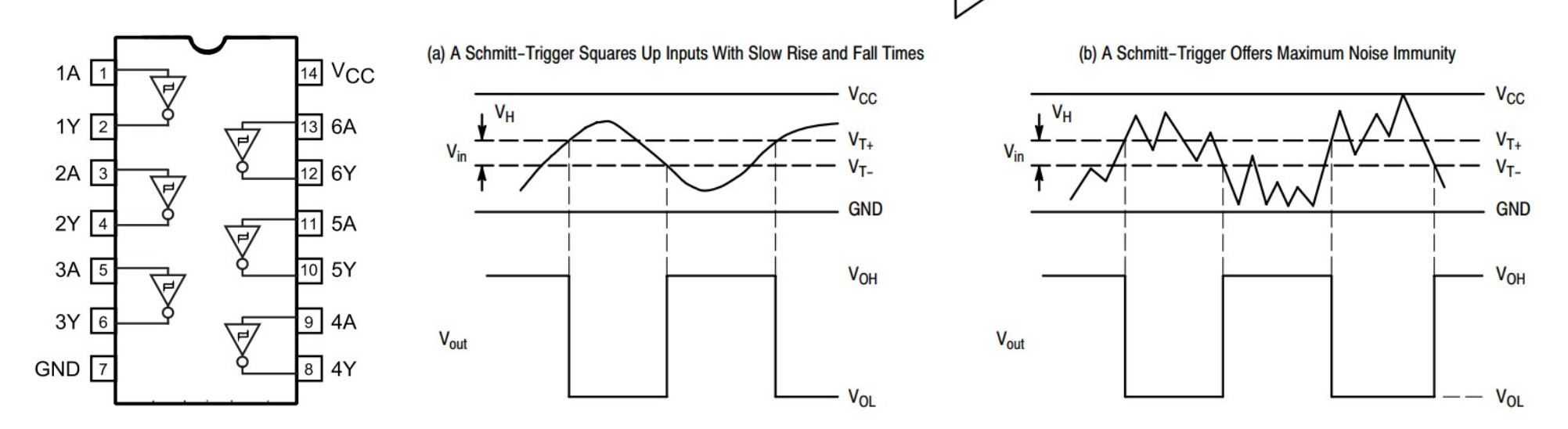

Reference: <u>https://www.st.com/resource/en/datasheet/m74hc14.pdf</u> <u>http://www.mouser.com/ds/2/308/74HC14.REV1-34947.pdf</u>

## ตัวอย่างที่ 3: Push Button - LED

#### โจทย์ฝึกหัด: จงต่อวงจรทดลองและทดสอบการทำงานของโค้ดในตัวอย่างที่ 3 (1)

เขียนโค้ดเพื่อวนลูป ให้อ่านค่าจากอินพุต จากวงจรปุ่มกด (ขา <mark>PB2</mark>) แล้วตรวจสอบ สถานะ

ปุ่มกดทำงานแบบ Active-Low ดังนั้น ในขณะที่กดปุ่ม จะ ได้ ค่าของอินพุต เป็น 0 แต่ถ้าไม่กด ปุ่ม จะได้ 1

}

}

}

ถ้ายังกดปุ่มค้างไว้ ให้รอจนกว่า จะ ปล่อยปุ่ม แล้วจึง สลับสถานะของ เอาต์พุต (ขา Р=0)

```
const int LED_PIN = PB0; // LED output pin
const int BTN_PIN = PB2; // Push button input pin
```

```
boolean state = false; // LED output state
```

```
void setup() {
    pinMode( LED_PIN, OUTPUT );
    digitalWrite( LED_PIN, state );
```

```
void loop() {
  if ( !digitalRead( BTN_PIN ) ){ // is the button pressed?
    // wait until the button released
    while ( !digitalRead( BTN_PIN) ) {
        delay(10);
    }
}
```

```
state = !state; // toggle the state
digitalWrite( LED_PIN, state ); // update output
```

การวนลูปซ้ำเพื่อ คอยอ่านค่าอินพุด แล้วทำขั้นตอนตาม เงื่อนไข เป็นรูป แบบการทำงานที่ เรียกว่า Pollingbased I/O

## ตัวอย่างที่ 3: Push Button - LED Toggle

#### โจทย์ฝึกหัด: จงต่อวงจรทดลองและทดสอบการทำงานของโค้ดในตัวอย่างที่ 3 (2)

ตัวอย่างนี้สาธิตการ เปิดใช้งาน "อินเท อร์รัพท์ภายนอก" (Ext. Interrupt) โดยใช้คำสั่ง attachInterrupt() หมายเลข 0 ชึ่งตรง กับขา PB2 ของ Attiny85

ไม่มีการวนลูป เพื่อ อ่านค่าอินพุตที่ขา <mark>P32</mark> สำหรับปุ่มกด

```
const int LED_PIN = PB0; // LED output pin
const int EXT_INT = 0; // use external interrupt: INT0
```

```
volatile boolean state = false; // LED output state
```

```
void callback() {
   state = !state; // toggle state
```

}

}

}

```
void setup() {
  pinMode( LED_PIN, OUTPUT);
  digitalWrite( LED_PIN, state );
  // enable external interrupt 0, falling edge
  attachInterrupt( EXT_INT, callback, FALLING );
```

### void loop() { digitalWrite( LED\_PIN, state ); // update state

ฟังก์ชัน callback() จะถูกเรียกเมื่อกดปุ่ม (ลอจิกจะเปลี่ยนค่า จาก 1 เป็น 0 หรือ เรียกว่า Falling) และ ถือว่า เกิดเหตุการณ์ จากภายนอก

ีการทำงานรูปแบบนี้ เรียกว่า Interruptdriven I/O

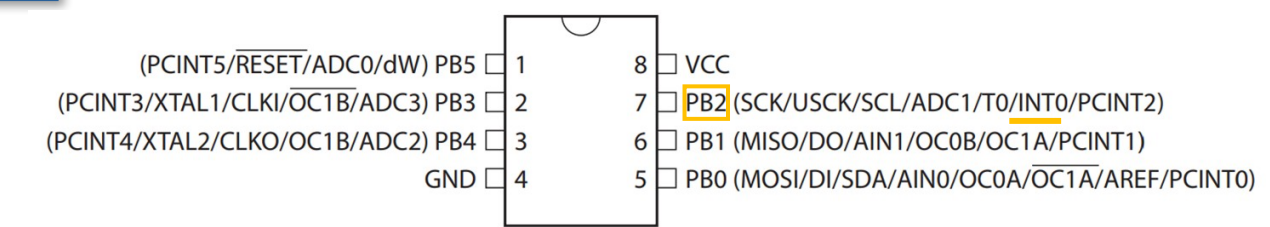

### ตัวอย่างที่ 3: Push Button - LED

### โจทย์ฝึกหัด: จงต่อวงจรทดลองและทดสอบการทำงานของโค้ดในตัวอย่างที่ 3 (3)

```
const int LED_PIN = PB0; // LED output pin
const int EXT_INT = 0; // use INT0
volatile boolean is_btn_pressed = false;
boolean state = false, blinking = false;
uint32_t ts; // timestamp (in msec)
void callback() {
    is_btn_pressed = true; // set flag
}
void setup() {
    pinMode( LED_PIN, OUTPUT);
    digitalWrite( LED_PIN, state );
    attachInterrupt( EXT_INT, callback, FALLING );
    ts = millis();
}
```

```
void loop() {
  if ( is_btn_pressed ) { // the button was pressed.
    is_btn_pressed = false; // clear flag
    blinking = !blinking; // toggle blink mode
  }
  if ( blinking ) { // LED blinking enabled
    if (millis() - ts >= 100 ) {
      ts = millis();
      state = !state; // toggle LED state
    }
  } else { // LED blinking disabled
    state = false; // LED state = OFF
  }
  digitalWrite( LED_PIN, state ); // update output
```

โค้ดนี้สาธิตการทำให้ <mark>LED</mark> กระพริบ และ สามารถเปลี่ยนโหมดการกระพริบได้ เมื่อกดปุ่ม หนึ่งครั้ง จะสลับโหมด (เปิดหรือปิด) การกระ พริบ <mark>LED</mark> คำสั่ง attachInterrupt() เปิดการใช้งานอินเท อร์รัพท์ภายนอก (ใช้อินเทอร์รัพท์หมายเลข 0 และ ตรงกับขา PB2) และเรียกฟังก์ชัน callback() ทุกครั้งที่เกิดเหตุการณ์ "ขอบขาลง" (Falling Edge) ที่ขา PB2

## ตัวอย่างที่ 4: LDR - LED

#### ์ โจทย์ฝึกหัด: จงวาดผังวงจร (Schematic) สำหรับวงจรบนเบรดบอร์ดในตัวอย่างที่ 4

ตัวอย่างการต่อวงจร LED ที่ขา PB0 เป็น เอาต์พุต มีวงจร LDR (Photoresistor) และ ตัวต้านทานต่ออนุกรมทำ หน้าที่เป็นเซ็นเซอร์แสง และใช้เป็นอินพุต-แอนะ ล็อกที่ขา PB2 (ADC1) เมื่อแสงน้อย (มืด) จะทำให้ LED สว่าง

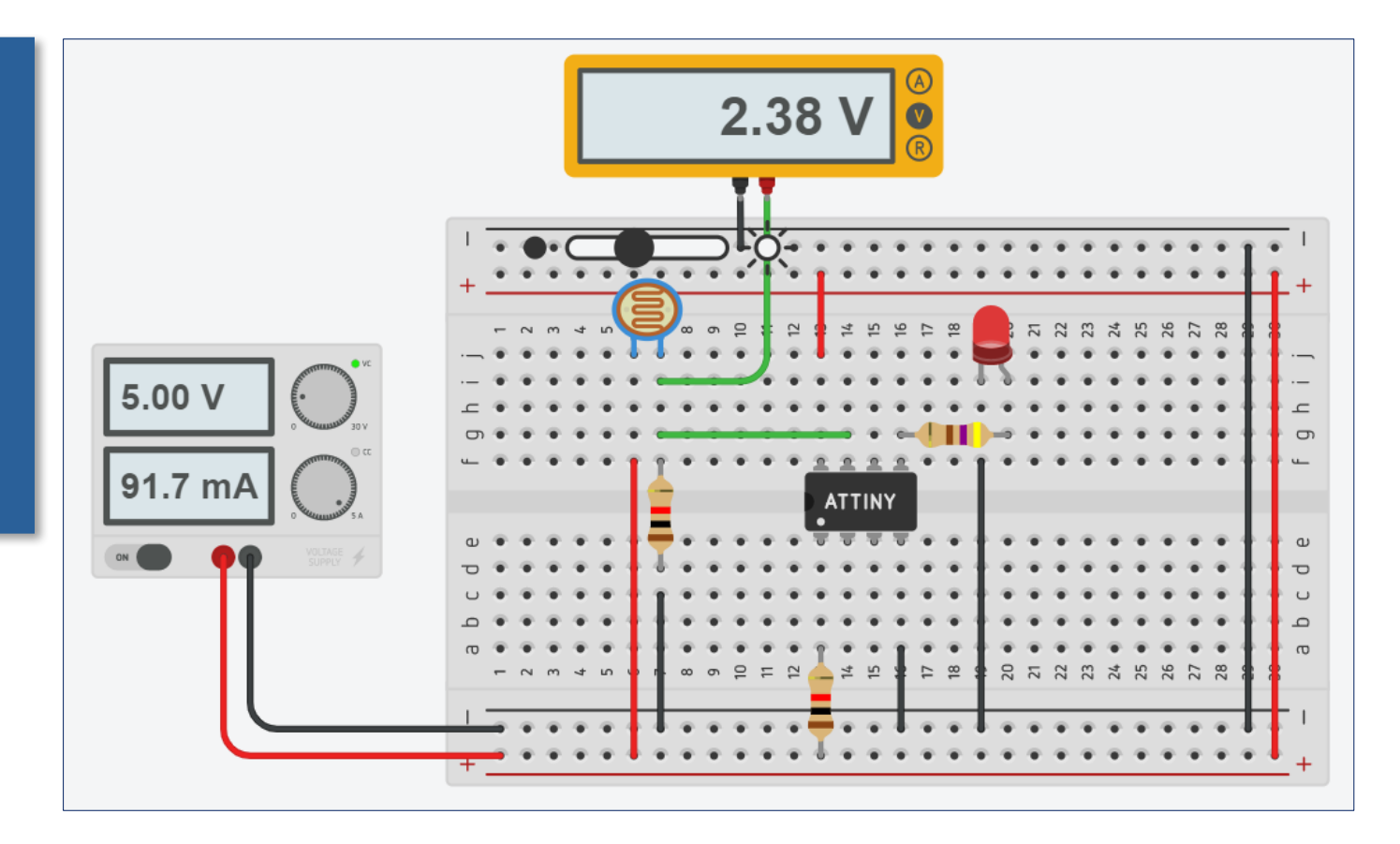

# ตัวอย่างที่ 4: LDR - LED

### โจทย์ฝึกหัด: จงต่อวงจรทดลองและทดสอบการทำงานของโค้ดในตัวอย่างที่ 4

โคัดตัวอย่างนี้ใช้คำสั่ง analogRead() เพื่อ อ่านค่าอินพุตที่ขา PE2 / A1 ซึ่งจะได้ค่าในช่วง 0..1023

ถ้าใช้แรงดันไฟเลี้ยง 5V หรือ 5000 mV ก็สามารถคำนวณเพื่อ แปลงค่าอินพุตให้เป็น ค่าในหน่วยมิลลิโวลด์ (mV) ได้

อ่านค่าอินพุตจากขา แอนะล็อกได้มากขึ้น ถ้าปริมาณแสงเพิ่มขึ้น

```
#include <inttypes.h>
const int LED_PIN = PB0; // LED output pin
const int AIN_PIN = A1; // analog input pin
const uint16_t level_low = 2500;
const uint16_t level_high = 2700;
boolean state = false;
```

```
void setup() {
    pinMode( LED_PIN, OUTPUT);
    digitalWrite( LED_PIN, state );
```

```
}
```

```
void loop() {
```

```
uint16_t value = analogRead( AIN_PIN );
uint16_t mV = (value * 5000UL) / 1024;
if ( state && mV > level_high ) {
  state = false; // turn LED OFF
```

```
else if ( !state && mV < level_low ) {
  state = true; // turn LED ON</pre>
```

```
digitalWrite( LED_PIN, state);
```

LED จะเปลี่ยนสถานะเป็น ON เมื่อค่าอินพุตน้อย กว่า level\_low และ เปลี่ยนสถานะเป็น OFF เมื่อค่าอินพุตเพิ่มขึ้น มากกว่า level\_high

## ตัวอย่างที่ 5: LDR – Relay – Light Bulb

### โจทย์ฝึกหัด: จงวาดผังวงจรสำหรับวงจรบนเบรดบอร์ดในตัวอย่างที่ 5

ตัวอย่างการต่อวงจรเปิด-ปิดหลอดไฟแสงสว่าง โดย อัตโนมัติ เมื่อแสงน้อย ด้วย รีเลย์ (โมเดล LU-5-R) ซึ่ง ใช้แรงดัน 5V สำหรับ คอยล์ (Coil Voltage) ใช้ทรานชิสเตอร์ (NPN) ควบคุมการทำงานของ รีเลย์

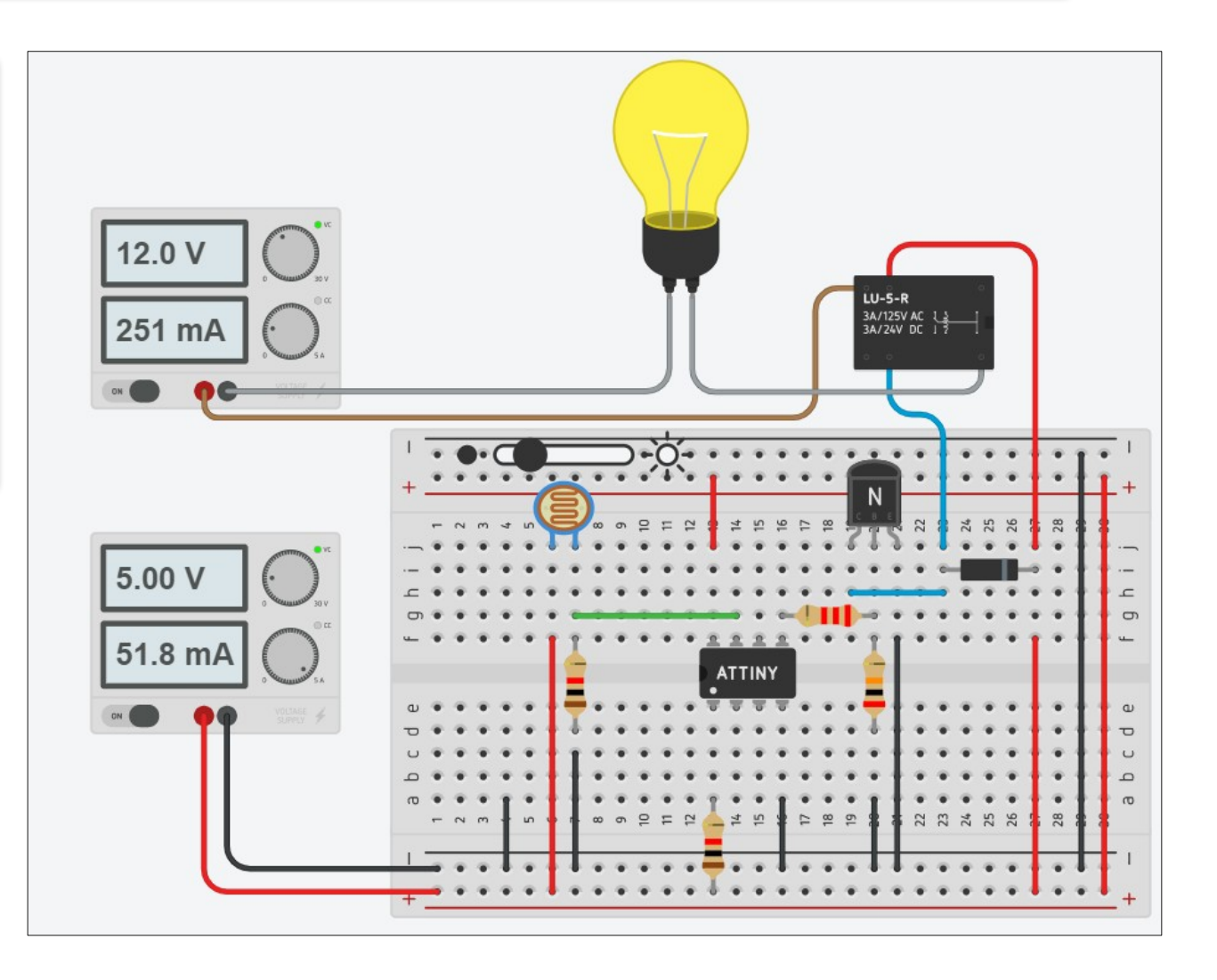

### ตัวอย่างข้อมูลเชิงเทคนิคสำหรับรีเลย์ LU-5-R

#### **CONTACT RATING**

| 1 Form C (1PDT) | AC 120V | 1A |
|-----------------|---------|----|
| (IFDI)          | DC 24V  | 2A |

#### COIL DATA(0.2W~0.36W, at 25°C)

| Coil Nominal<br>Voltage<br>(VDC) | Resistance Tol.±10%<br>(Ohms ) | Nominal Current<br>(mA) | Maximum<br>Pick Up<br>Voltage (V) | Minimum<br>Drop Out<br>Voltage (V) |
|----------------------------------|--------------------------------|-------------------------|-----------------------------------|------------------------------------|
| 3                                | 25                             | 120.0                   | 2.25                              | 0.3                                |
| 5                                | 125                            | 40.0                    | 3.75                              | 0.5                                |
| 6                                | 180                            | 33.3                    | 4.5                               | 0.6                                |
| 9                                | 405                            | 22.2                    | 6.75                              | 0.9                                |
| 12                               | 720                            | 16.7                    | 9.0                               | 1.2                                |
| 24                               | 2,880                          | 8.3                     | 18.0                              | 2.4                                |

#### **BOTTOM VIEW**

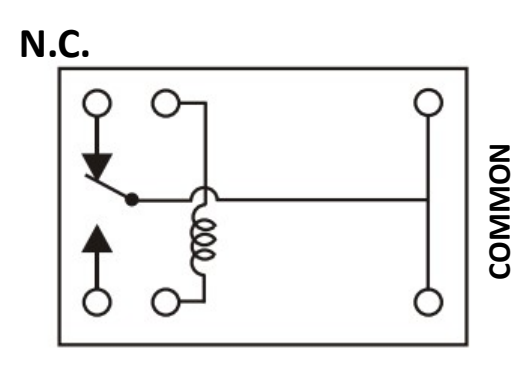

N.O.

N.C. = Normally Closed N.O. = Normally Open

Reference: <u>https://datasheet.octopart.com/LU-5-R-Rayex-datasheet-10584258.pdf</u>

### ตัวอย่างที่ 6: Voltage Level Comparator

### โจทย์ฝึกหัด: จงวาดผังวงจรสำหรับวงจรบนเบรดบอร์ดในตัวอย่างที่ 6

ตัวอย่างการอ่าน ค่าอินพุต-แอนะ ล็อก 2 ช่อง (A และ E) นำมา เปรียบเทียบกัน แล้วกำหนด สถานะของ เอาต์พุต (LED)

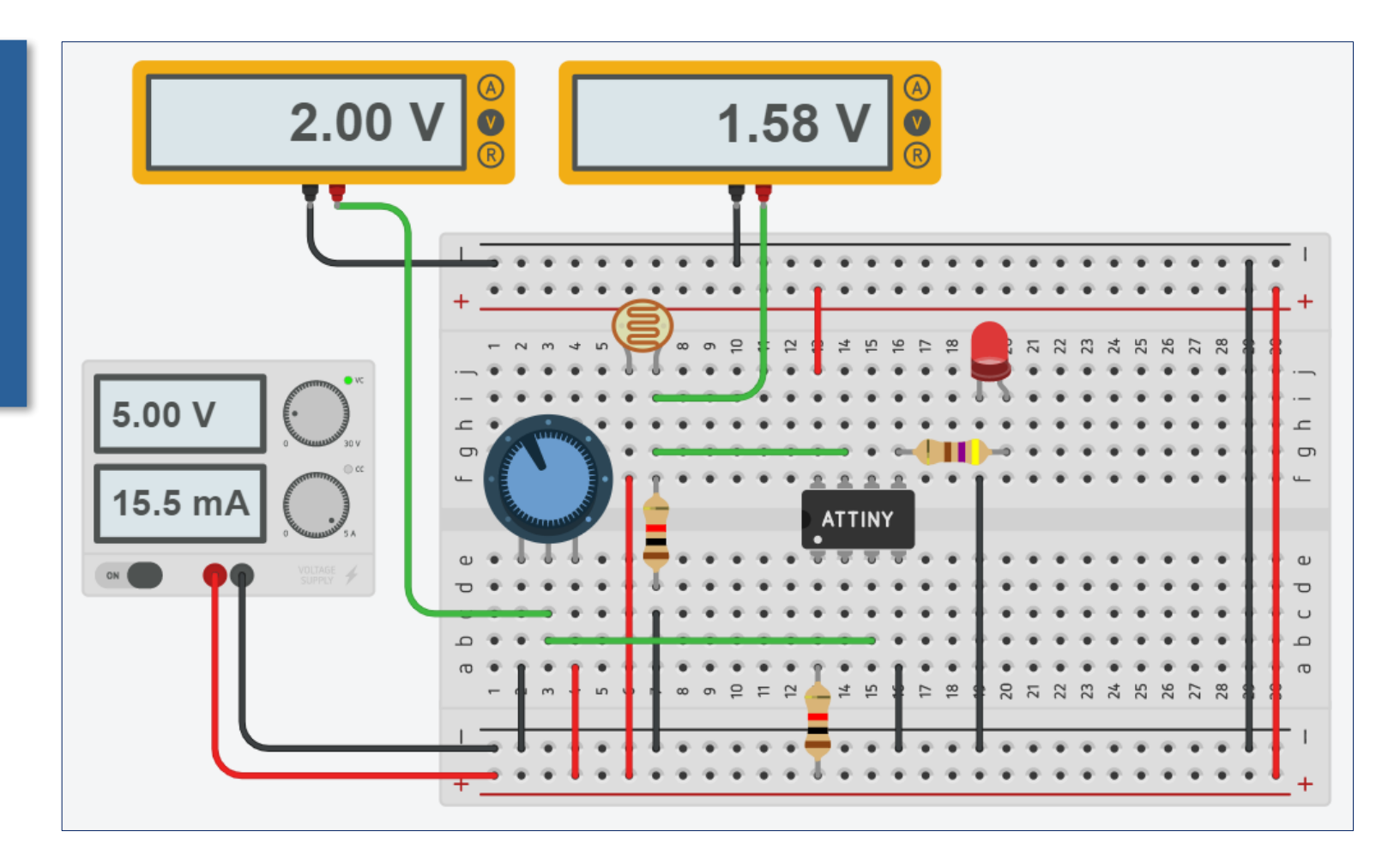

## ตัวอย่างที่ 6: Voltage Level Comparator

#### โจทย์ฝึกหัด: จงต่อวงจรทดลองและทดสอบการทำงานของโค้ดในตัวอย่างที่ 6

คำสั่ง analogRead() ใช้สำหรับอ่าน ค่าแรงดันอินพุต ที่ขา ADC1 (A1) และ ADC2 (A2) แล้วนำมาเปรียบ เทียบกัน ในตัวอย่างนี้ ช่อง A หมาย ถึงขา A1 ได้แรงดันอินพุตจากวงจร LDR และช่อง B คือขา A2 ได้แรง ดันอินพุตจากวงจรตัวต้านทานปรับ ค่าได้ ถ้า A < B จะทำให้ LED สว่าง

```
const int LED_PIN = PB0; // LED output pin
const int A_PIN = A1; // analog input A, use ADC1 pin
const int B_PIN = A2; // analog input B, use ADC2 pin
void setup() {
    pinMode( LED_PIN, OUTPUT );
    digitalWrite( LED_PIN, LOW );
}
void loop() {
    int a = analogRead( A_PIN ); // read input A
    int b = analogRead( B_PIN ); // read input B
    digitalWrite( LED_PIN, (a<b) ); // update output
    delay(100);
}
```

### การใช้ไอซีเปรียบเทียบแรงดัน

### ้โจทย์ฝึกหัด: จงวาดผังวงจรสำหรับวงจรบนเบรดบอร์ดตามรูปตัวอย่างข้างล่างนี้

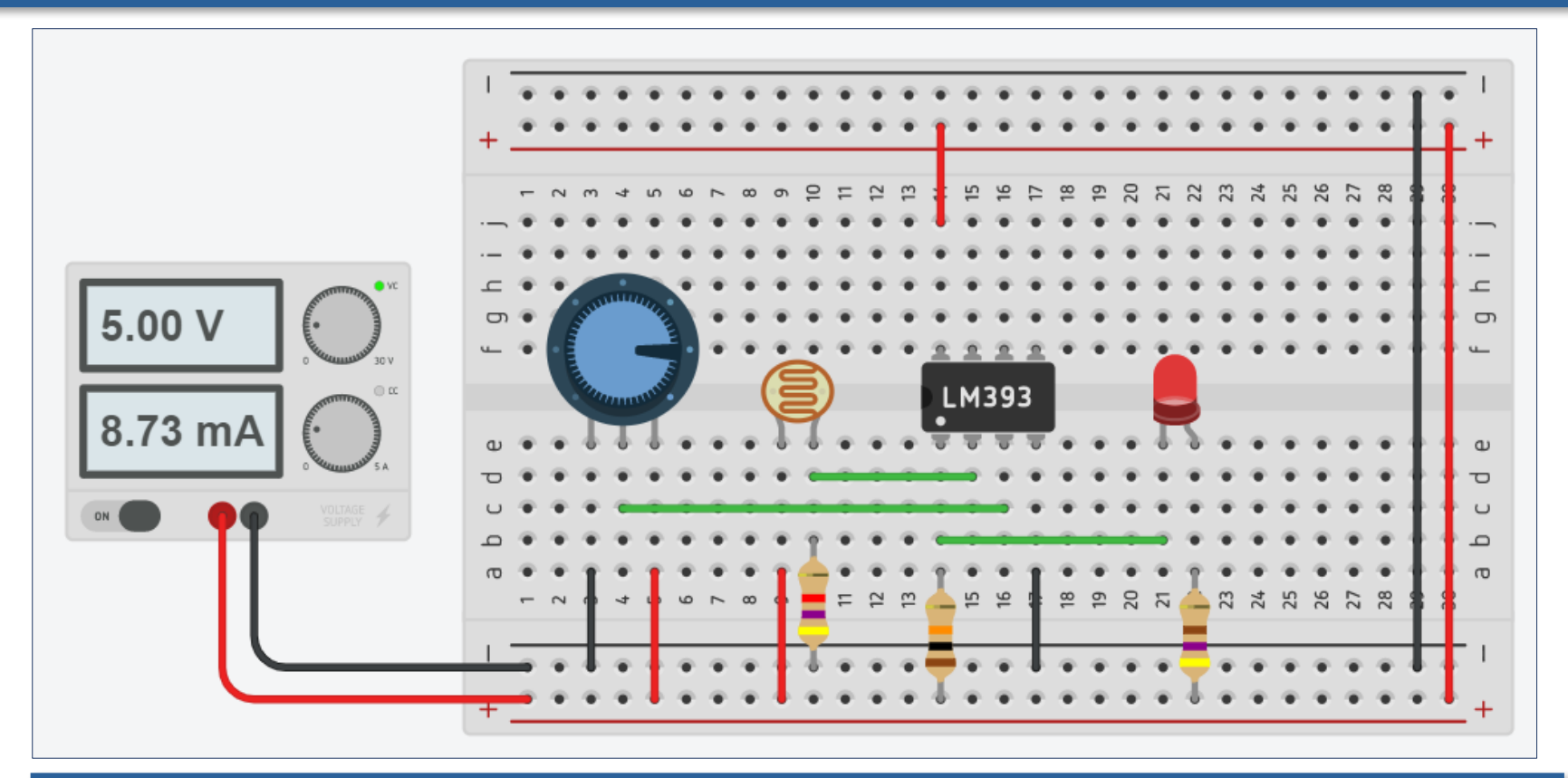

ในตัวอย่างที่ 6 เป็นการใช้ ATTiny85 แล้วเขียนโค้ดให้ทำหน้าที่อ่านค่าแรงดันแอนะล็อก 2 ช่อง แล้วเปรียบเทียบกัน เพื่อกำหนดสถานะเอาต์พุตให้ LED ตัวอย่างนี้สาธิตการใช้ ไอซี LM393 ซึ่งเป็นไอซีเปรียบเทียบแรงดัน (Voltage Comparator) แทนการใช้ ATTiny85

### ตำแหน่งขาของ LM393

ไอซี LM393 มีวงจรเปรียบเทียบแรงดันที่เป็นสัญญาณแอนะล็อกอยู่ภายใน 2 ชุด (Dual Voltage Comparator) ทำงานได้อิสระจากกัน วงจรเปรียบเทียบแต่ละ ชุด มีขาอินพุต + () และ – และขาเอาต์พุต ถ้าแรงดันที่ขา + สูงกว่าที่ขา – จะให้ เอาต์พุตเป็น 1 แต่ถ้าน้อยกว่าจะได้เป็น 0

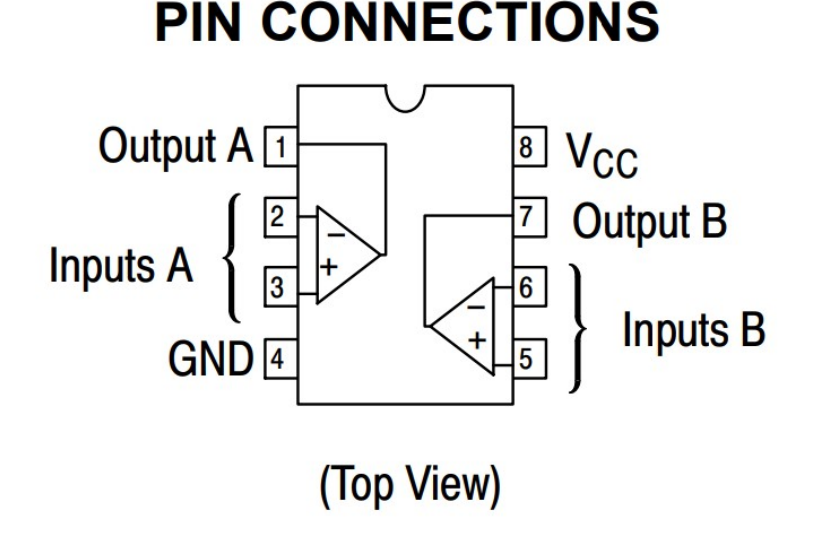

Reference: <u>https://www.onsemi.com/PowerSolutions/document/LM393-D.PDF</u>

## ตัวอย่างที่ 7: LDR – LM393 – LED

### โจทย์ฝึกหัด: จงวาดผังวงจรสำหรับวงจรบนเบรดบอร์ดในตัวอย่างที่ 7

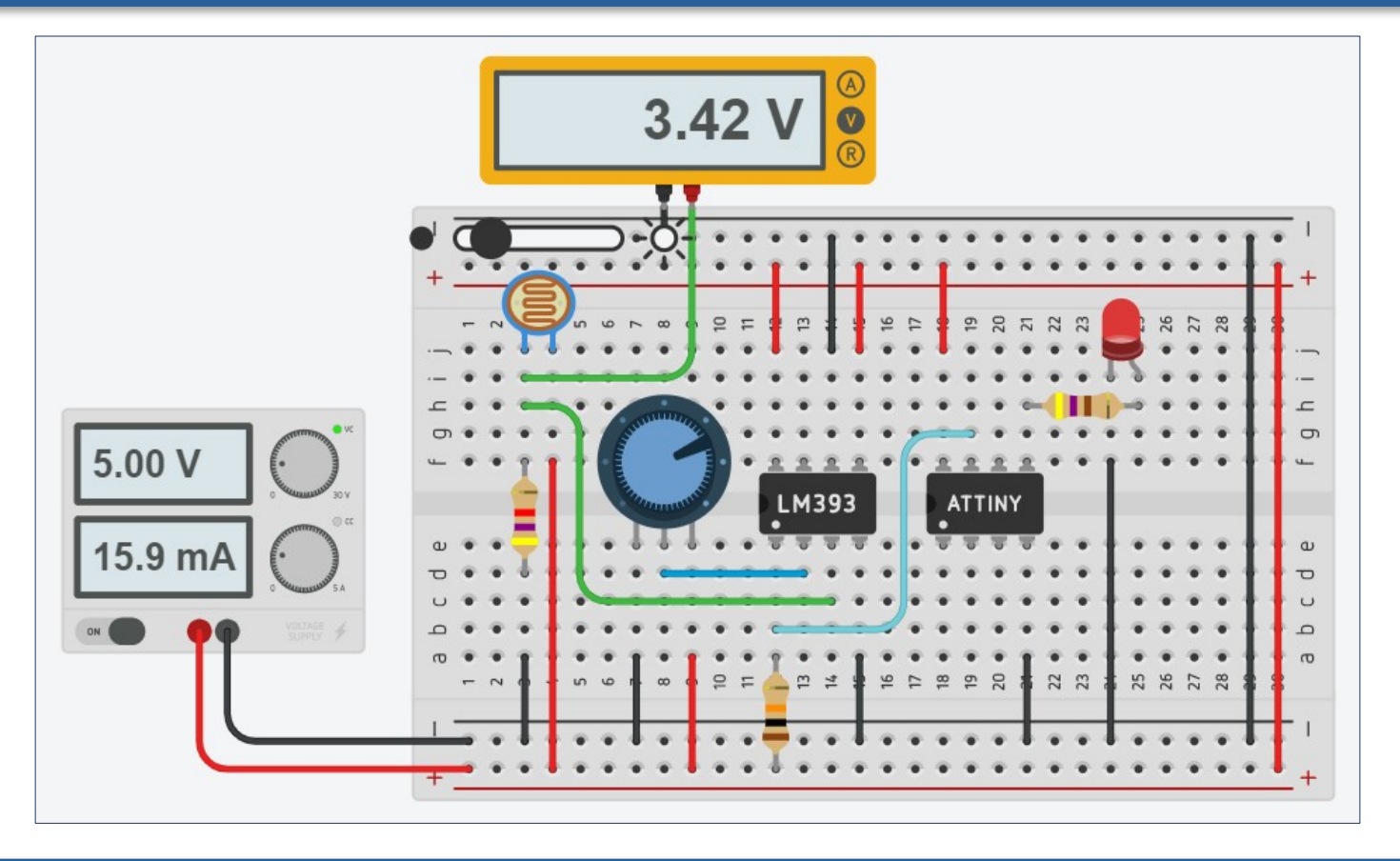

ตัวอย่างสาธิตการต่อวงจรโดยใช้ไอซี LM393 เป็นตัวเปรียบเทียบแรงดัน และ ตรวจสอบการเปลี่ยนแปลงปริมาณแสงด้วย LDR และใช้ตัวต้านทานปรับค่าได้ ในการตั้งค่าเปรียบเทียบ ถ้าแสงน้อย จะทำให้ LED สว่าง

### ์ ตัวอย่างที่ 7: LDR – LM393 – LED

#### โจทย์ฝึกหัด: จงต่อวงจรทดลองและทดสอบการทำงานของโค้ดในตัวอย่างที่ 7

```
const int LED_PIN = PB0; // LED output pin
const int TRIG_PIN = PB2; // digital input pin
const int EXT_INT = 0; // use INT0 / PB2 pin
```

```
volatile boolean flag = false;
int value; // input value (0 or 1)
```

```
void callback() {
  flag = true; // set flag
```

```
}
```

```
void setup() {
  pinMode( LED_PIN, OUTPUT);
  digitalWrite( LED_PIN, false );
  attachInterrupt( EXT_INT, callback, CHANGE );
  value = digitalRead( TRIG_PIN );
  digitalWrite( LED_PIN, !value );
}
```

```
void loop() {
    if ( flag ) {
        flag = false; // clear flag
        value = digitalRead( TRIG_PIN );
        digitalWrite( LED_PIN, !value );
    }
    delay(100);
}
```

สัญญาณเอาต์พุตจาก LM393 จะถูกใช้เป็น สัญญาณอินพุต-ดิจิทัล ที่ขา PB2 ซึ่งตรงกับ อินเทอร์รัพท์หมายเลข INT0

เมื่อมีการเปลี่ยนแปลงค่าของอินพุตที่ PB2 จะมีการเรียกฟังก์ชัน callback() และตัวแปร flag จะเป็น true เพื่อระบุว่า มีการ เปลี่ยนแปลงที่อินพุต และจะต้องทำการ อัพเดทเอาต์พุต

## ตัวอย่างที่ 8: Trimpot - LED Dimming

### โจทย์ฝึกหัด: จงวาดผังวงจรสำหรับวงจรบนเบรดบอร์ดในตัวอย่างที่ 8

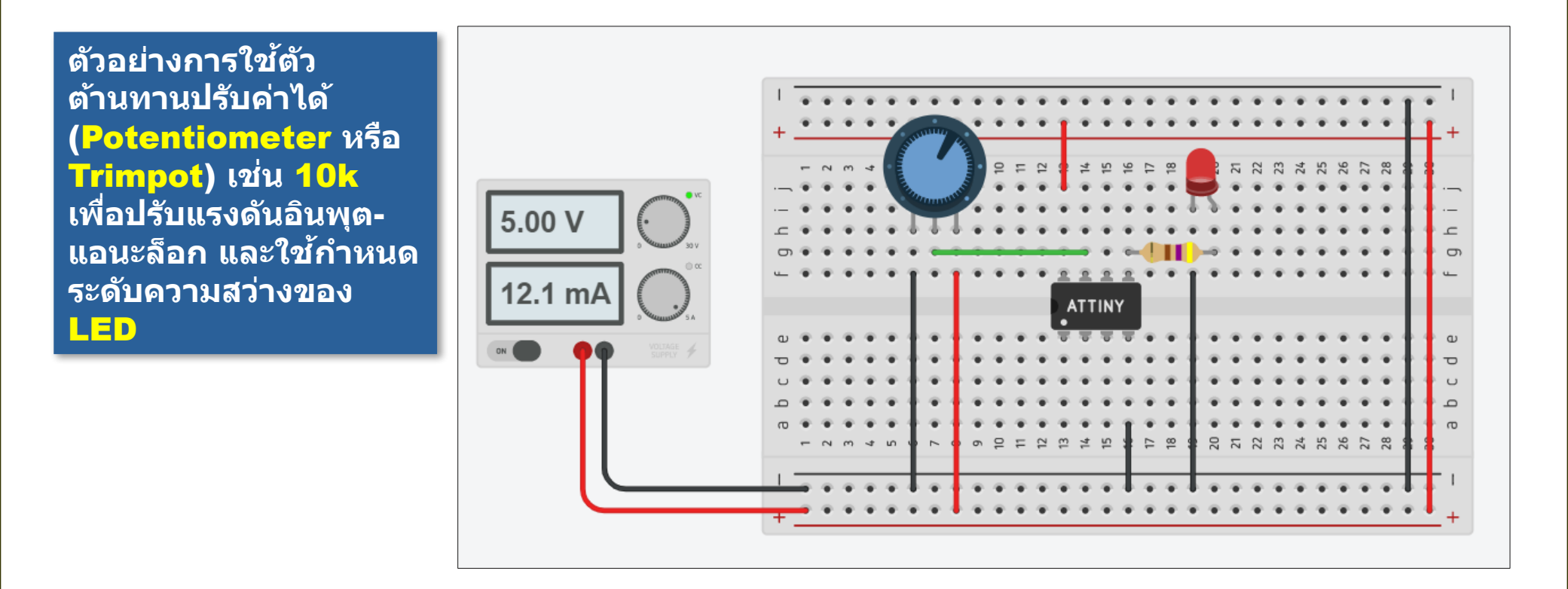

**Trimpot = Trimmer Potentiometer** 

## ตัวอย่างที่ 8: Trimpot - LED Dimming

#### โจทย์ฝึกหัด: จงต่อวงจรทดลองและทดสอบการทำงานของโค้ดในตัวอย่างที่ 8

คำสั่ง analogWrite() ใช้สำหรับสร้าง สัญญาณเอาต์พุตแบบ PWM (Pulse Width Modulation) ซึ่งเป็นสัญญาณ แบบมีคาบ แต่ปรับช่วงกว้างที่เป็นลอจิก 1 (High) เทียบกับคาบของสัญญาณ โดยคิดเป็นเปอร์เซ็นต์: 0=0% ถึง 255=100%

คำสั่ง analogRead() อ่านได้ค่าในช่วง 0..1023 ถ้าจะนำค่าที่ได้ไปใช้กับคำสั่ง จะต้องหารด้วย 4 เพื่อให้ค่าอยู่ในช่วง 0..255

```
const int LED PIN = PB0; // digital input pin PB0
const int AIN PIN = A1; // analog input pin A1 (ADC1)
int value = 0; // 0..255
void setup() {
 analogWrite( LED PIN, value ); // set output to 0
}
void loop() {
 int new value = analogRead( AIN PIN )/4;
 if ( new value != value ) { // input value changed ?
   value = new value; // update value
   analogWrite( LED_PIN, value ); // update PWM
   delay(100);
 }
```

### ตัวอย่างที่ 9: TMP36 - Buzzer

### โจทย์ฝึกหัด: จงวาดผังวงจรสำหรับวงจรบนเบรดบอร์ดในตัวอย่างที่ 9

ตัวอย่างการใช้ไอซี TMP36 (Analog Temperature Sensor IC) สำหรับ วัดอุณหภูมิในช่วง -40°C .. 125°C และ ให้เอาต์พุตเป็นแรงดัน ไฟฟ้า 0V @ -50°C ถึง 1.75V @ -125°C (สเกลแบบเชิงเส้น)

วงจรใช้ทรานซิสเตอร์ แบบ <mark>NPN</mark> เปิด-ปิด การทำงานของบัช เชอร์เสียง

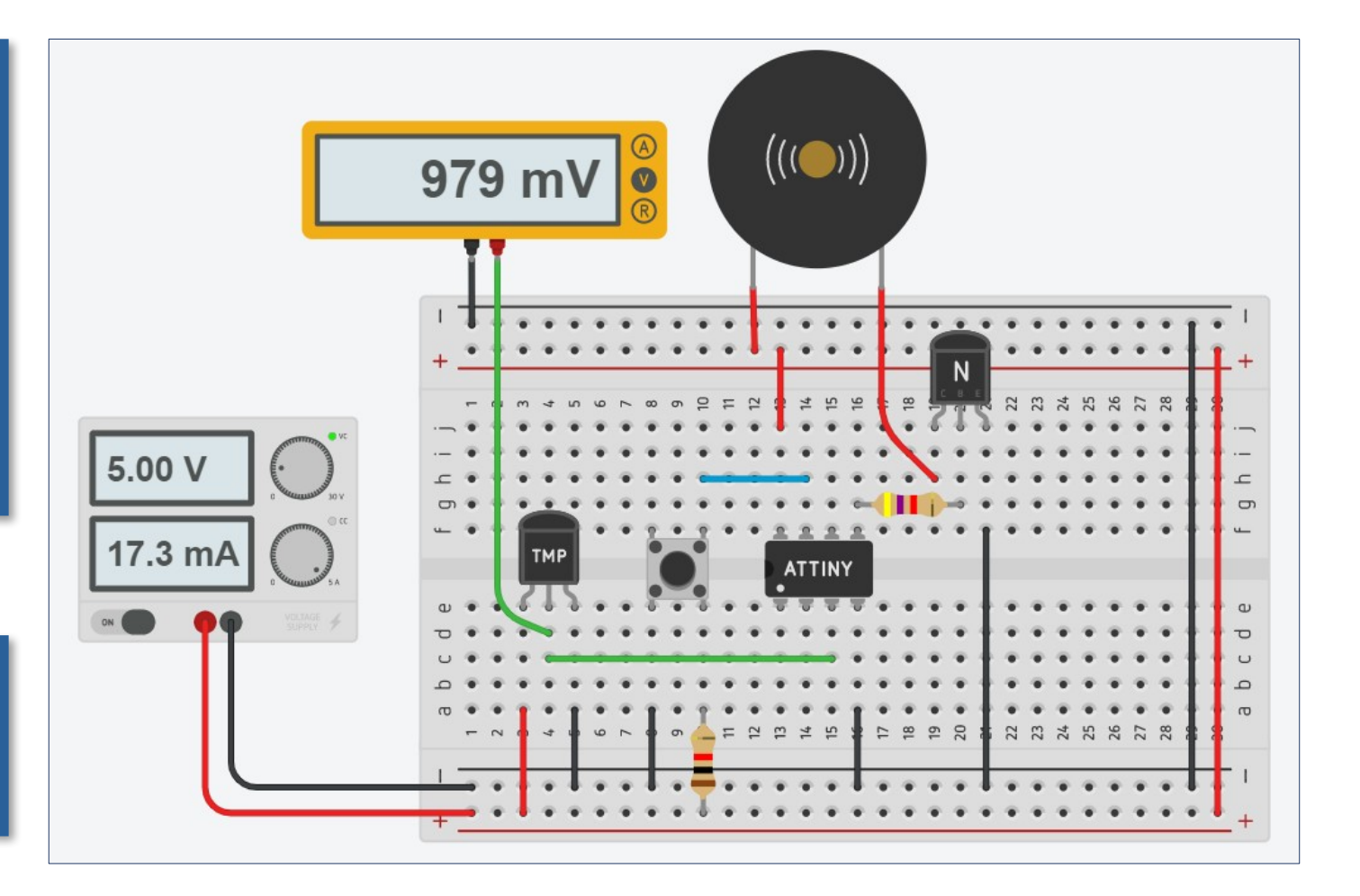

### ตัวอย่างที่ 9: TMP36 - Buzzer

#### โจทย์ฝึกหัด: จงต่อวงจรทดลองและทดสอบการทำงานของโค้ดในตัวอย่างที่ 9

}

```
const int BUZ_PIN = PB0; // digital output pin (buzzer)
const int TMP_PIN = A2; // analog input pin (TMP36)
const int EXT_INT = 0; // use INT0
const int LEVEL = 40; // compare level (deg.C)
```

```
volatile boolean enable = true;
```

```
void callback() {
```

```
enable = !enable; // enable/disable buzzer alarm
```

```
}
```

```
void setup() {
   pinMode( BUZ_PIN, OUTPUT );
   attachInterrupt( EXT_INT, callback, FALLING );
}
```

```
// TMP36: 0V @ -50°C, 1.75V @ 125°C
// Temp [deg°C] = (voltage [mV] - 500)/10
```

```
void loop() {
    int value = analogRead( TMP_PIN );
    int mV = (value * 5000L) / 1024;
    int temp = (mV - 500) / 10;
    int output = enable && (temp >= LEVEL);
    digitalWrite( BUZ_PIN, output );
```

ในดัวอย่างนี้ ถ้าค่าอุณหภูมิเกิน 40 องศา จะทำให้บัซเชอร์เสียง (Sound Buzzer) มีเสียงดัง เพื่อเป็นการแจ้งเตือน และสามารถกดปุ่มเพื่อเปิดหรือปิดการแจ้งเตือนด้วยเสียงได้

## ตัวอย่างที่ 10: TMP36 – RGB LED

### โจทย์ฝึกหัด: จงวาดผังวงจรสำหรับวงจรบนเบรดบอร์ดในตัวอย่างที่ 10

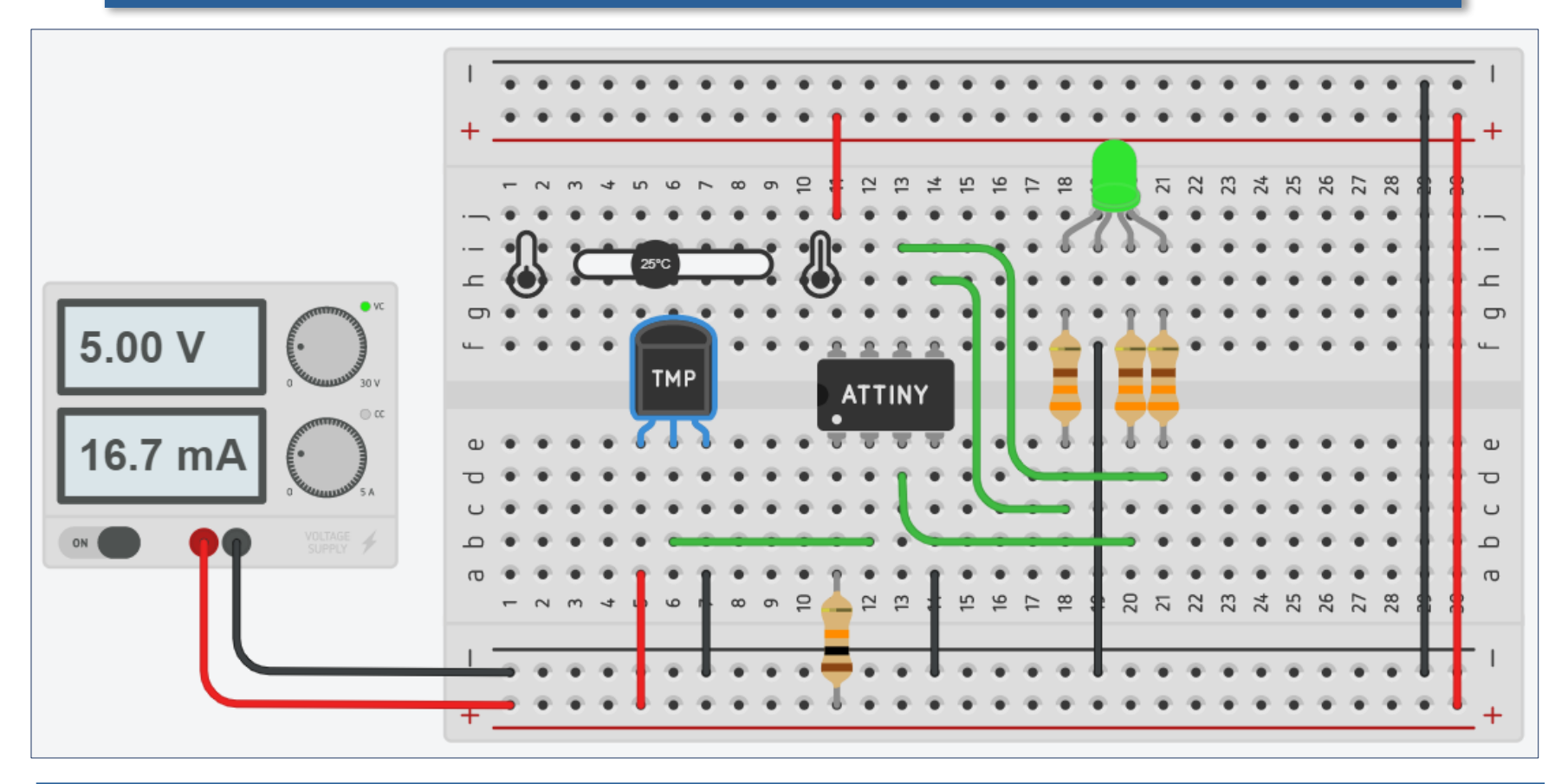

ในตัวอย่างนี้ สาธิตการวัดอุณหภูมิด้วยไอชี TMP36 และใช้ RGB LED (Common Cathode) แสดงช่วงของค่าที่วัดได้ เช่น สีน้ำเงินสำหรับค่าที่ต่ำกว่า 20 องศา หรือ สีแดง สำหรับค่าที่สูงกว่า 40 องศา

## ตัวอย่างที่ 10: TMP36 – RGB LED

#### โจทย์ฝึกหัด: จงต่อวงจรทดลองและทดสอบการทำงานของโค้ดในตัวอย่างที่ 10

```
const int RGB_PINS[] = {PB0, PB1, PB4};
const int TMP36_PIN = A3;
```

```
typedef union _RGB {
   struct { byte r,g,b; } s;
   byte v[3];
} RGB;
```

RGB rgb;

```
void setup() {
  for ( int i=0; i < 3; i++ ) {
    pinMode( RGB_PINS[i], OUTPUT );
    digitalWrite( RGB_PINS[i], 0 );
  }
}</pre>
```

```
void loop() {
```

```
// read analog input from TMP36 sensor
int value = analogRead( TMP36 PIN );
int mV = (value * 5000L) / 1024;
int temp = (mV - 500) / 10; // value in deg.C
memset( rgb.v, 0x00, 3 );
if (temp < 10) { // below 10 deg.C
  rgb.s.b = 1; // blue color
} else if (temp < 20) { // 10..20 deg.C</pre>
  rgb.s.b = 1; rgb.s.g = 1;
} else if (temp < 30) { // 20..30 deg.C</pre>
rgb.s.g = 1; // green color
} else if (temp < 40) { // 30..40 deg.C</pre>
rgb.s.g = 1; rgb.s.r = 1;
} else { // 40+ deg.C
  rgb.s.r = 1; // red color
}
for ( int i=0; i < 3; i++ ) {</pre>
  digitalWrite( RGB_PINS[i], rgb.v[i] );
```

### ตัวอย่างที่ 11: Uno – Attiny85 Serial Link

์ ตัวอย่างสาธิตการ เชื่อมต่อเพื่อสื่อสาร ข้อมูลแบบบิตอนุกรม (Serial) ระหว่าง บอร์ด Arduino Uno และ ATtiny85 บนเบรดบอร์ด

ขา 3 และ 4 ใช้ สำหรับขา Rx และ Tx ของ SoftSerial ตามลำดับ

การต่อสายระหว่างขา Rx และ Tx ของทั้ง สองบอร์ด จะต้องไขวั สายกัน (Rx -> Tx และ Tx <- Rx)

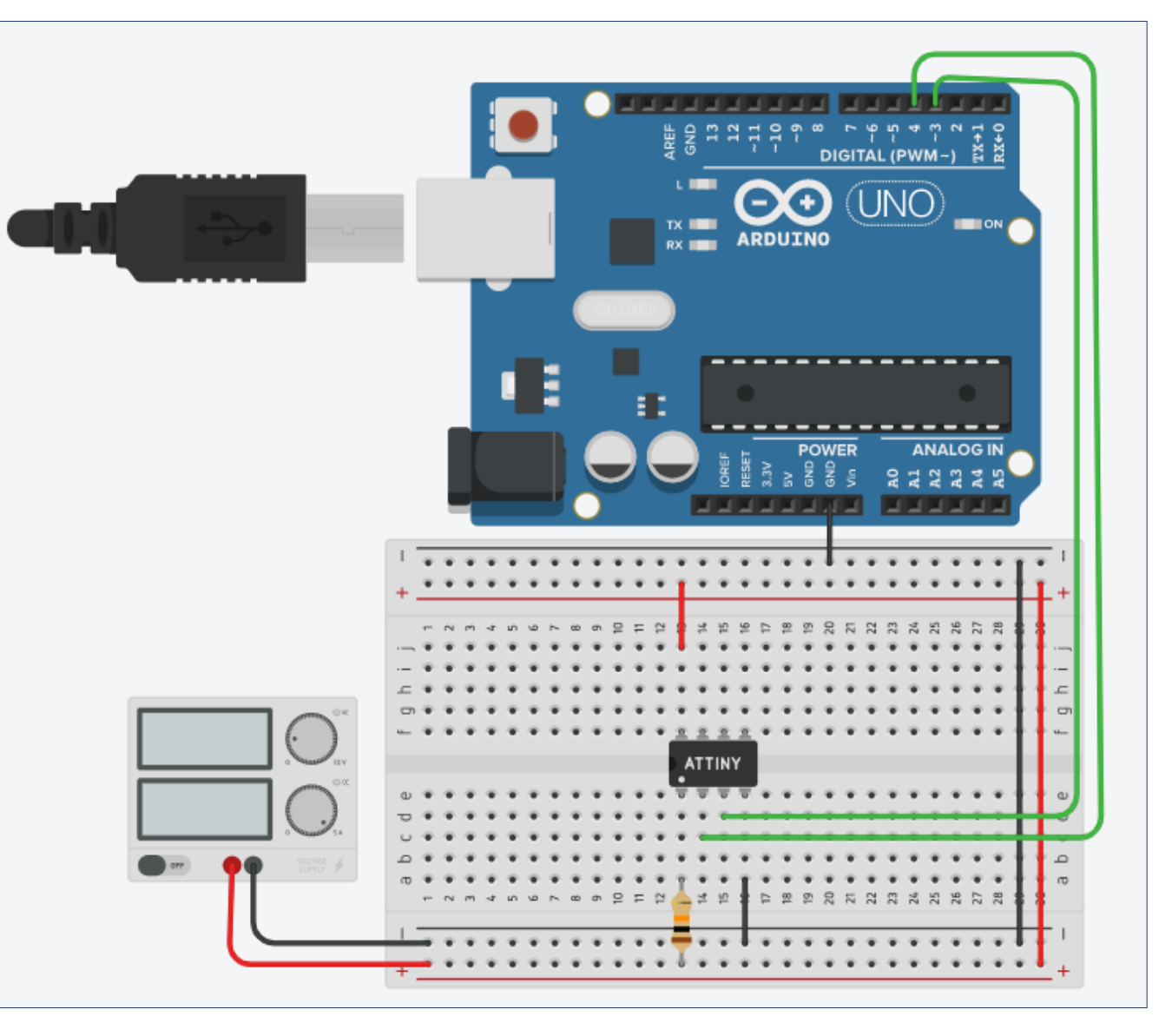

### ตัวอย่างที่ 11: Uno – Attiny85 Serial Link

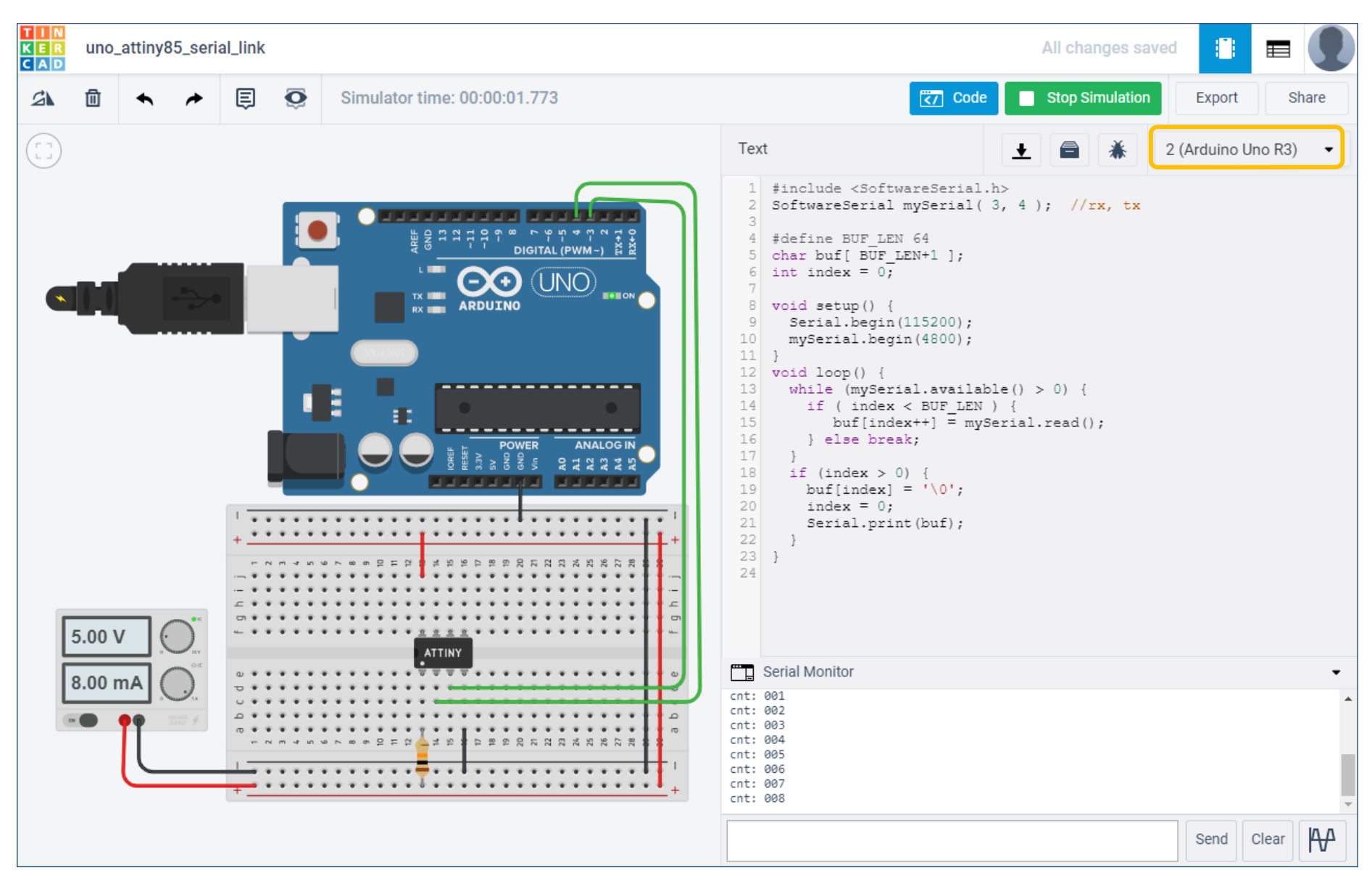

### ตัวอย่างที่ 11: Uno – Attiny85 Serial Link

```
#include <SoftwareSerial.h>
SoftwareSerial mySerial( 3, 4 ); //rx, tx
```

```
void setup() {
  mySerial.begin(4800);
  mySerial.println( "ATTiny85..." );
}
```

```
char sbuf[16]; // char buffer
```

```
void loop() {
   static byte cnt = 0;
   sprintf( sbuf, "cnt: %03d", ++cnt );
   mySerial.println( sbuf );
   delay(200);
} Attiny85
```

Uno ทำหน้าที่คอยรับข้อมูลจาก Attiny85 ด้วยวิธี SoftSerial (ตั้งค่า baud 4800) และเมื่อได้รับข้อความ ใด ๆ จะส่งต่อออกทาง Serial (Hardware) และเปิดดูข้อมูลได้ใน Serial Monitor

```
#include <SoftwareSerial.h>
SoftwareSerial mySerial(3, 4); //rx, tx
```

```
#define BUF_LEN 64
char buf[ BUF_LEN+1 ];
int index = 0;
```

```
void setup() {
   Serial.begin(115200);
   mySerial.begin(4800);
```

}

}

```
void loop() {
  while (mySerial.available() > 0) {
    if ( index < BUF_LEN ) {
        buf[index++] = mySerial.read();
    } else break;
  }
  if (index > 0) {
    buf[index] = '\0';
    index = 0;
    Serial.print(buf);
  }
}
```

Uno

## ตัวอย่างที่ 12: Ultrasonic Distance Sensor

#### โจทย์ฝึกหัด: ให้ศึกษาการทำงานของโมดูล HC-SR04 จากเอกสารผู้ผลิต

ตัวอย่างนี้สาธิตการอ่านค่า ระยะห่างจากวัตถุด้วยโมดูล HC-SR04 (Ultrasonic Distance Sensor) ซึ่งมี ขา TRIGGER และ ECHO

ในการอ่านค่าจาก HC-SR04 แต่ละครั้ง จะต้อง สร้างสัญญาณพัลส์ (Pulse) เป็นสัญญาณกระตุ้น เพื่อเริ่ม ต้นการวัดด้วยคลื่นเสียง ความถี่สูง และเอาต์พุตที่ได้ จะเป็นสัญญาณพัลส์ที่ขา ECHO ซึ่งความกว้างของ พัลส์เป็นระยะเวลาเดินทาง ของเสียงเดินทางไปและ สะท้อนกลับมา (หน่วย: ไมโครวินาที)

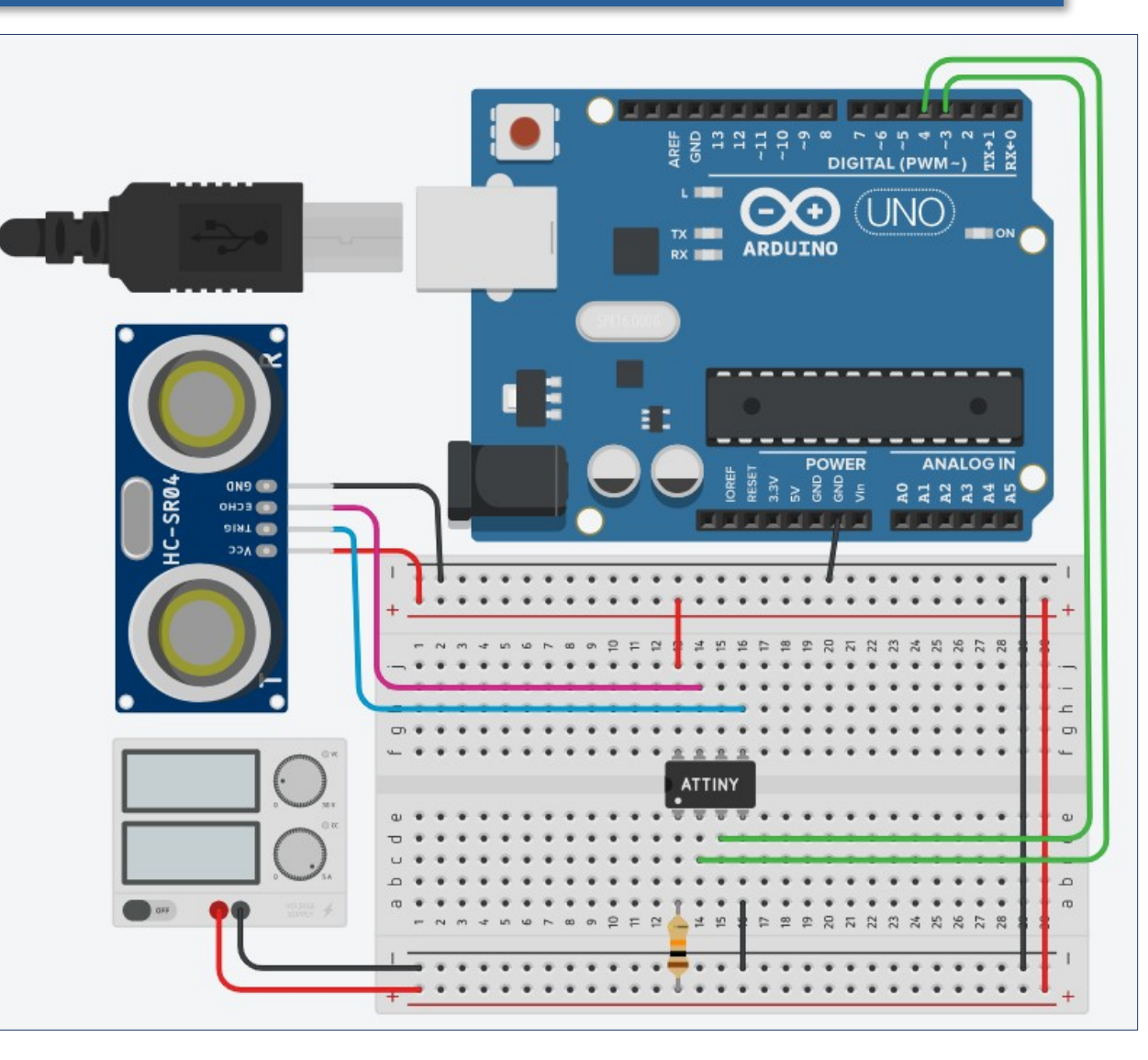

# ตัวอย่างที่ 12: Ultrasonic Distance Sensor

ข้อสังเกต: บอร์ด Uno ทำหน้าที่รับข้อความจาก Attiny85 ที่วัดระยะห่าง จากวัตถุด้วย HC-SR04 และส่งต่อข้อความไปยัง Serial Monitor และค่าที่ ได้มีหน่วยเป็นเซนติเมตร (cm.)

| TIN<br>KER<br>CAD | uno_a | ttiny8          | 5_seria | al_ultra | sonic  |                              |                                                                                                    | All changes sa                                                        | ved 📋        |           |
|-------------------|-------|-----------------|---------|----------|--------|------------------------------|----------------------------------------------------------------------------------------------------|-----------------------------------------------------------------------|--------------|-----------|
| B                 | ▣     | •               | *       | Ē        | Ô      | Simulator time: 00:00:10.112 | Code                                                                                                    | e 📃 Stop Simulation                                                   | Export       | Share     |
|                   |       |                 |         |          |        | Ultrasonic Distance Sensor   | Text                                                                                                    | ★ 🖨 🗼                                                                 | 2 (Arduino U | Jno R3) 🔻 |
|                   |       | 16.0in / 40.5cm | ×       |          | )      |                              | <pre>1 #include <softwareserial<br>2 SoftwareSerial mySerial(<br/>3<br/>4 #define BUF_LEN 64<br/>5 char buf[ BUF_LEN+1 ];<br/>6 int index = 0;<br/>7<br/>8 void setup() {<br/>9 Serial.begin(115200);<br/>10 mySerial.begin(4800);<br/>11 }<br/>12 void loop() {<br/>13 while (mySerial.availa<br/>14 if ( index &lt; BUF_LEN<br/>15 buf[index++] = my<br/>16 } else break;<br/>17 }<br/>18 if (index &gt; 0) {<br/>19 buf[index] = '\0';<br/>20 index = 0;<br/>21 Serial.print(buf);<br/>22 }<br/>23 }<br/>24</softwareserial<br></pre> | <pre>.h&gt; 3, 4); //rx, tx ble() &gt; 0) { ) { Serial.read(); </pre> |              |           |
|                   |       |                 | 5.0     | 0 V      |        | attiny                       | Serial Monitor                                                                                                    |                                                                       |              | -         |
|                   |       |                 | 38.     | 2 mA     |        |                              | 40<br>40<br>40<br>40                                                                                                    |                                                                       |              |           |
|                   |       |                 |         | ŢŢ       | SUPPOR |                              | 40<br>40<br>39                                                                                                    |                                                                       |              | *         |
|                   |       |                 |         |          |        | + <u>+</u> +                 |                                                                                                    |                                                                       | Send         | Clear     |

### ตัวอย่างที่ 12: Ultrasonic Distance Sensor

```
#include <SoftwareSerial.h>
SoftwareSerial mySerial( 3, 4 ); //rx, tx
const int TRIG_PIN = PB0, ECH0_PIN = PB2;
#define SOUND_SPEED (340) // m/s
```

```
unsigned long readSensor() {
  digitalWrite( TRIG_PIN, HIGH );
  delayMicroseconds(10);
  digitalWrite( TRIG_PIN, LOW );
  return pulseIn( ECHO_PIN, HIGH, 50000 );
```

```
void setup() {
  mySerial.begin(4800);
  pinMode( ECHO_PIN, INPUT );
  pinMode( TRIG_PIN, OUTPUT );
  digitalWrite( TRIG_PIN, LOW );
}
void loop() {
  unsigned long duration = readSensor(); // usec
  int d = (SOUND_SPEED*duration)/2/10000;
  mySerial.println( d ); // distance in cm.
  delay(1000);
}
```

```
#include <SoftwareSerial.h>
SoftwareSerial mySerial( 3, 4 ); //rx, tx
```

```
#define BUF_LEN 64
char buf[ BUF_LEN+1 ];
int index = 0;
```

```
void setup() {
   Serial.begin(115200);
   mySerial.begin(4800);
}
void loop() {
   while (mySerial.available() > 0) {
      if ( index < BUF_LEN ) {
        buf[index++] = mySerial.read();
      } else break;
   }
   if (index > 0) {
      buf[index] = '\0';
      index = 0;
      Serial.print(buf);
}
```

ข้อสังเกต: คำสั่ง pulseIn() ของ Arduino API ใช้สำหรับวัดความกว้างของสัญญาณพัลส์

Uno

### ์ ตัวอย่างที่ 13: 74HC595 – LEDs

โจทย์ฝึกหัด: ให้ศึกษา การทำงานของไอชี 74HC595 จากเอกสาร ของผู้ผลิต

ตัวอย่างการต่อวงจรเพื่อ สาธิตการเลื่อนข้อมูล 8 บิต (หรือ 1 ไบต์) โดยส่ง จาก Attiny85ออกไป ยังไอซี 74HC595 ซึ่งมี เอาต์พุต 8 ขา นำไปต่อ กับวงจร LED แบบ 8 ตำแหน่ง

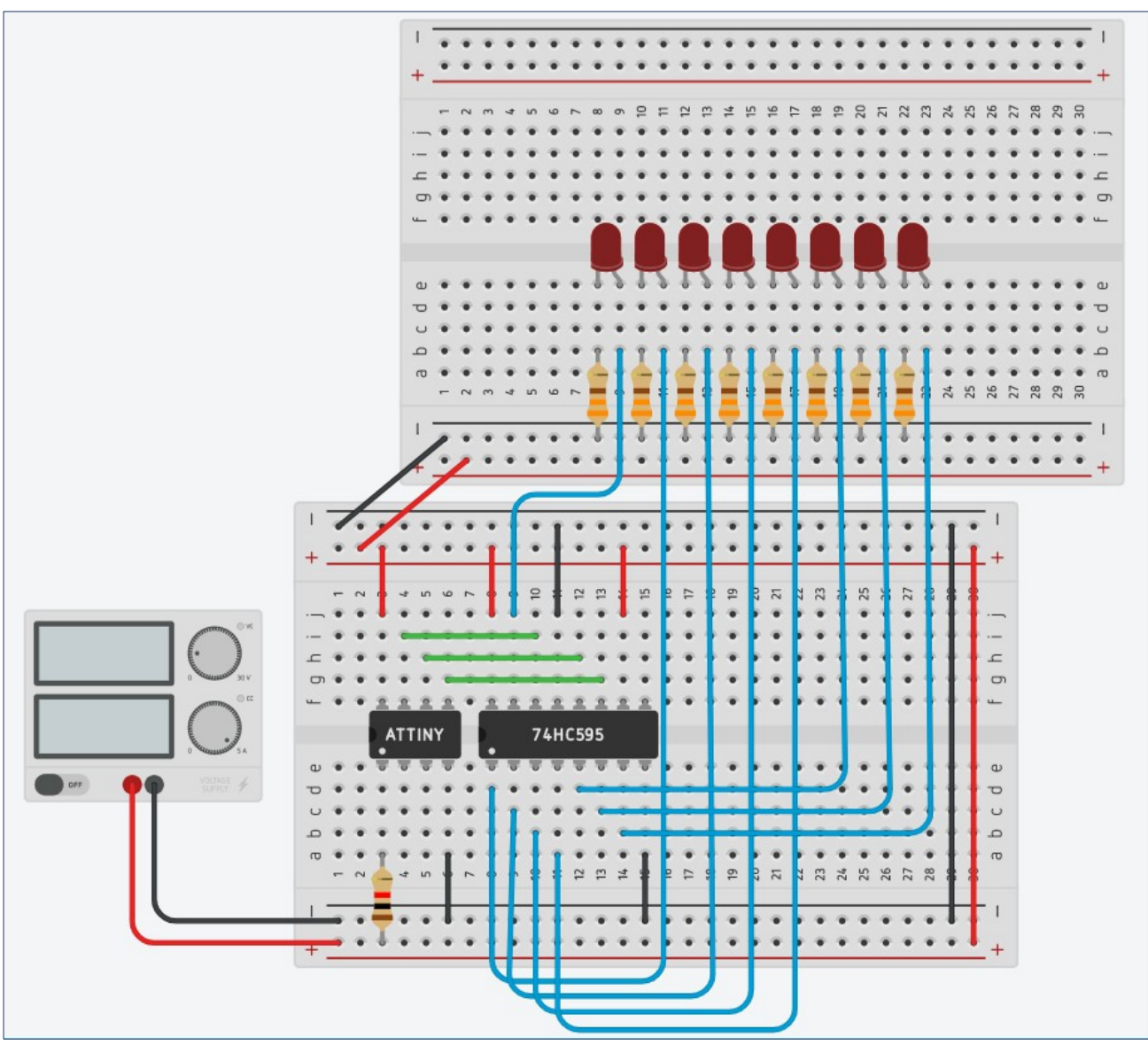

### ตัวอย่างที่ 13: 74HC595 – LEDs (Code 1/2)

}

}

const int SH CP PIN = PB0; // shift clk pin const int ST CP PIN = PB1; // storage clk pin const int DS PIN = PB2; // serial data pin

byte data = 0x01; // data byte

```
void setup() {
  pinMode( SH CP PIN, OUTPUT );
 pinMode( ST CP PIN, OUTPUT );
 pinMode( DS PIN, OUTPUT );
 digitalWrite( SH CP PIN, LOW );
 digitalWrite( ST CP PIN, LOW );
```

ATTiny85 สื่อสารกับ 74HC595 โดยใช้ สัญญาณ

- 1) Shift Register Clock (SH\_CP)
- 2) Storage Register Clock (ST\_CP) และ
- **3) Serial Data Input (DS)**

```
void shiftDataOut( byte data ) {
 int bit;
 digitalWrite( SH CP PIN, LOW );
 for ( int i=0; i < 8; i++ ) { // shift bit, MSB</pre>
first
      bit = data & 0x80 ? HIGH : LOW;
      digitalWrite( DS PIN, bit );
      data = data << 1;
      digitalWrite( SH CP PIN, HIGH );
      digitalWrite( SH CP PIN, LOW );
```

```
digitalWrite( ST CP PIN, HIGH );
digitalWrite( ST_CP_PIN, LOW );
```

```
void loop() {
 shiftDataOut( data ); // shift one byte to 74HC595
 // rotate-shift-left by 1-bit position
 data = (data \ll 1) | (data \gg 7);
 delay(100);
```

# ตัวอย่างที่ 13: 74HC595 – LEDs (Code 2/2)

โค้ดตัวอย่างนี้สาธิตการใช้คำสั่ง shiftOut() ซึ่งเป็นคำสั่งของ Arduino API สำหรับเลื่อนข้อมูล ขนาดหนึ่งไบต์ทีละบิตออกไป โดย กำหนดลำดับของการเลื่อนบิต (Bit Order) คือ ให้บิต MSB ออกไป ก่อน (MSB First)

```
const int SH_CP_PIN = PB0; // shift clk pin
const int ST_CP_PIN = PB1; // storage clk pin
const int DS_PIN = PB2; // serial data pin
```

byte data = 0x01; // data byte

```
void setup() {
  pinMode( SH_CP_PIN, OUTPUT );
  pinMode( ST_CP_PIN, OUTPUT );
  pinMode( DS_PIN, OUTPUT );
  digitalWrite( SH_CP_PIN, LOW );
  digitalWrite( ST_CP_PIN, LOW );
```

```
}
```

```
void loop() {
    shiftOut( DS_PIN, SH_CP_PIN, MSBFIRST, data );
    digitalWrite( ST_CP_PIN, HIGH );
    digitalWrite( ST_CP_PIN, LOW );
    // rotate-shift-left by 1-bit position
    data = (data << 1) | (data >> 7);
    delay(200);
}
```

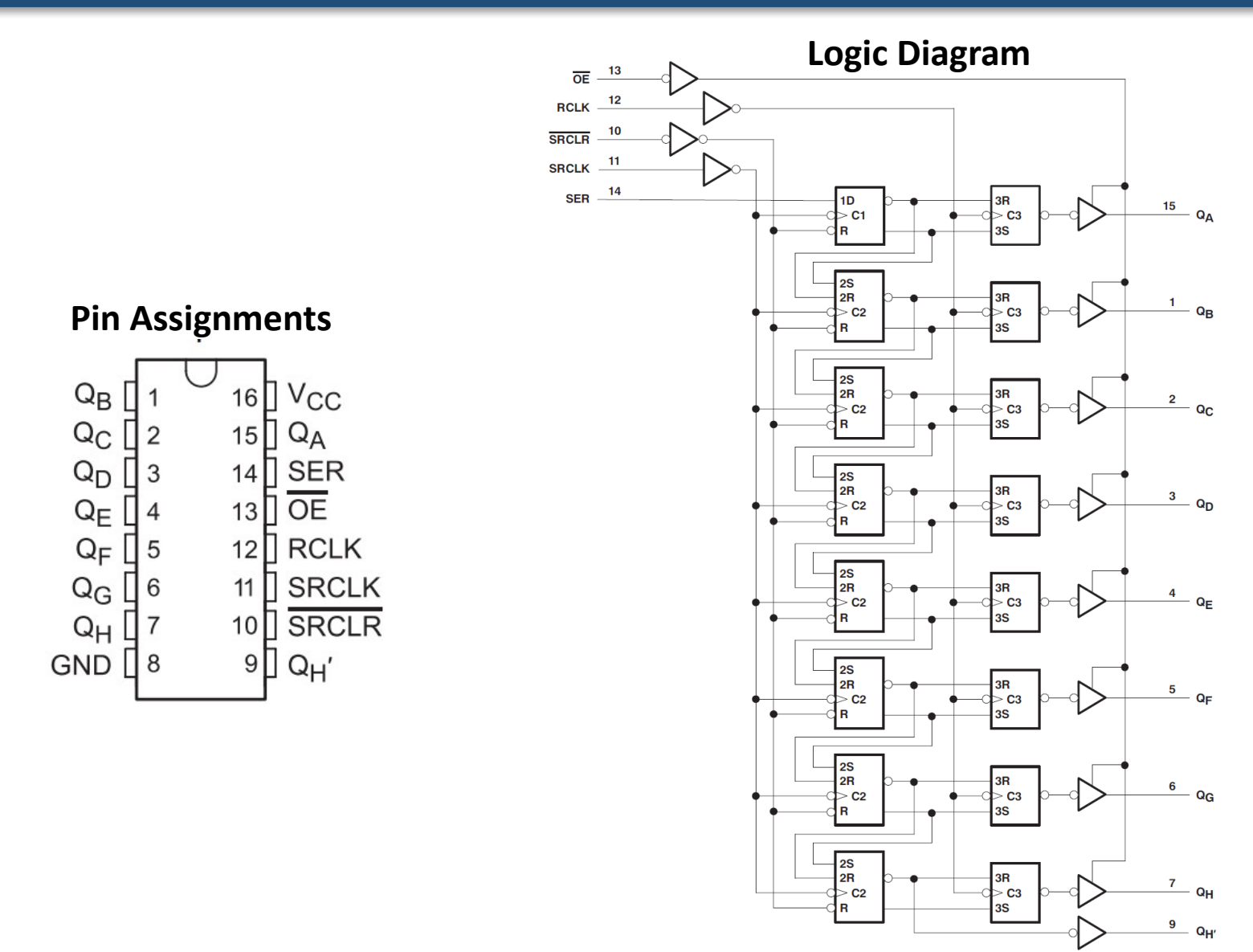

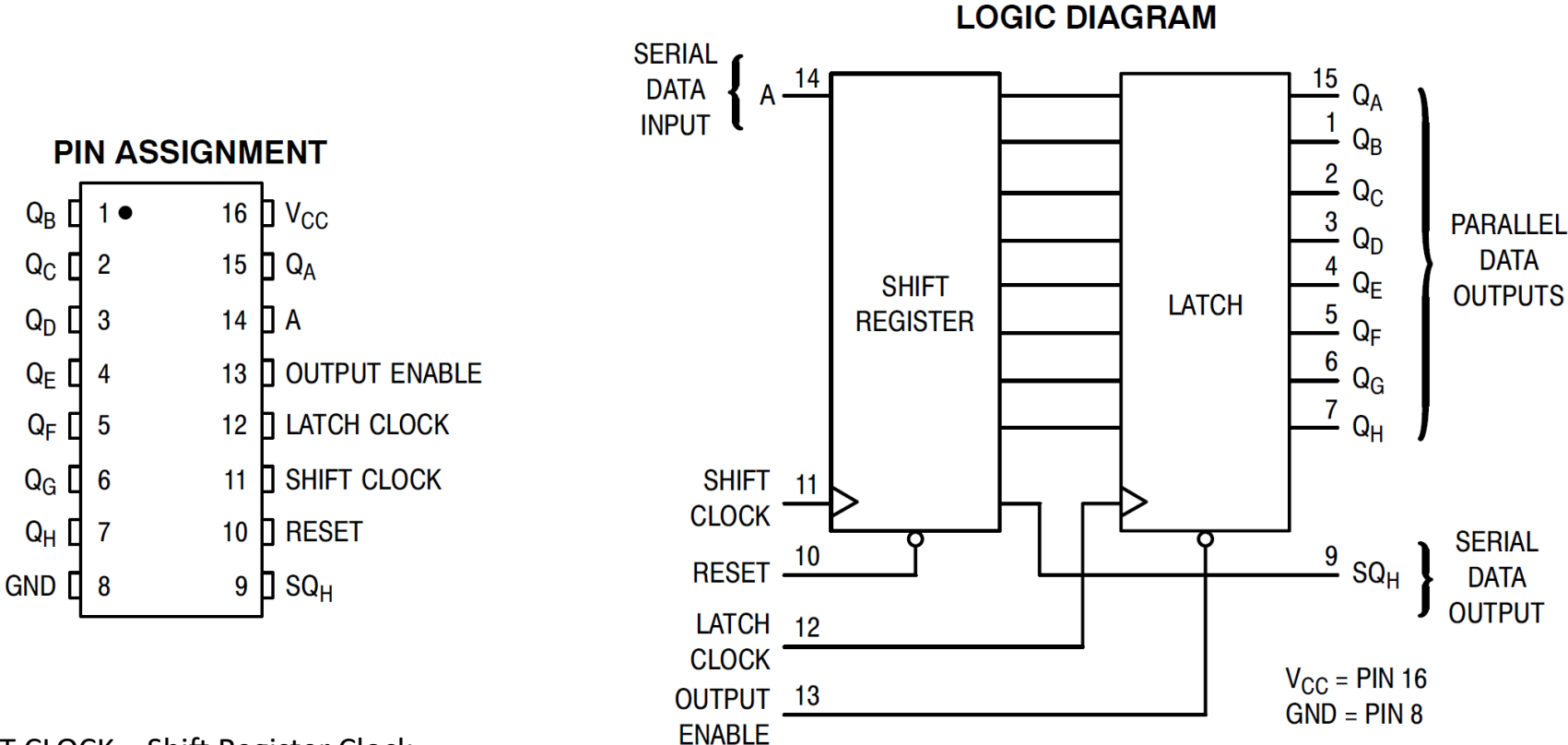

SHIFT CLOCK = Shift Register Clock LATCH CLOCK = Storage Register Clock

Reference: https://www.onsemi.com/pub/Collateral/MC74HC595-D.PDF

#### **Pin Descriptions**

#### INPUTS A (Pin 14)

Serial Data Input. The data on this pin is shifted into the 8-bit serial shift register.

#### CONTROL INPUTS Shift Clock (Pin 11)

Shift Register Clock Input. A low– to–high transition on this input causes the data at the Serial Input pin to be shifted into the 8–bit shift register.

#### Reset (Pin 10)

Active–low, Asynchronous, Shift Register Reset Input. A low on this pin resets the shift register portion of this device only. The 8–bit latch is not affected.

#### Latch Clock (Pin 12)

Storage Latch Clock Input. A low-to-high transition on this input latches the shift register data.

#### **Output Enable (Pin 13)**

Active-low Output Enable. A low on this input allows the data from the latches to be presented at the outputs. A high on this input forces the outputs  $(Q_A-Q_H)$  into the high-impedance state. The serial output is not affected by this control unit.

#### OUTPUTS

Q<sub>A</sub> - Q<sub>H</sub> (Pins 15, 1, 2, 3, 4, 5, 6, 7)

Noninverted, 3-state, latch outputs.

#### SQ<sub>H</sub> (Pin 9)

Noninverted, Serial Data Output. This is the output of the eighth stage of the 8-bit shift register. This output does not have three-state capability.

Logic Diagram

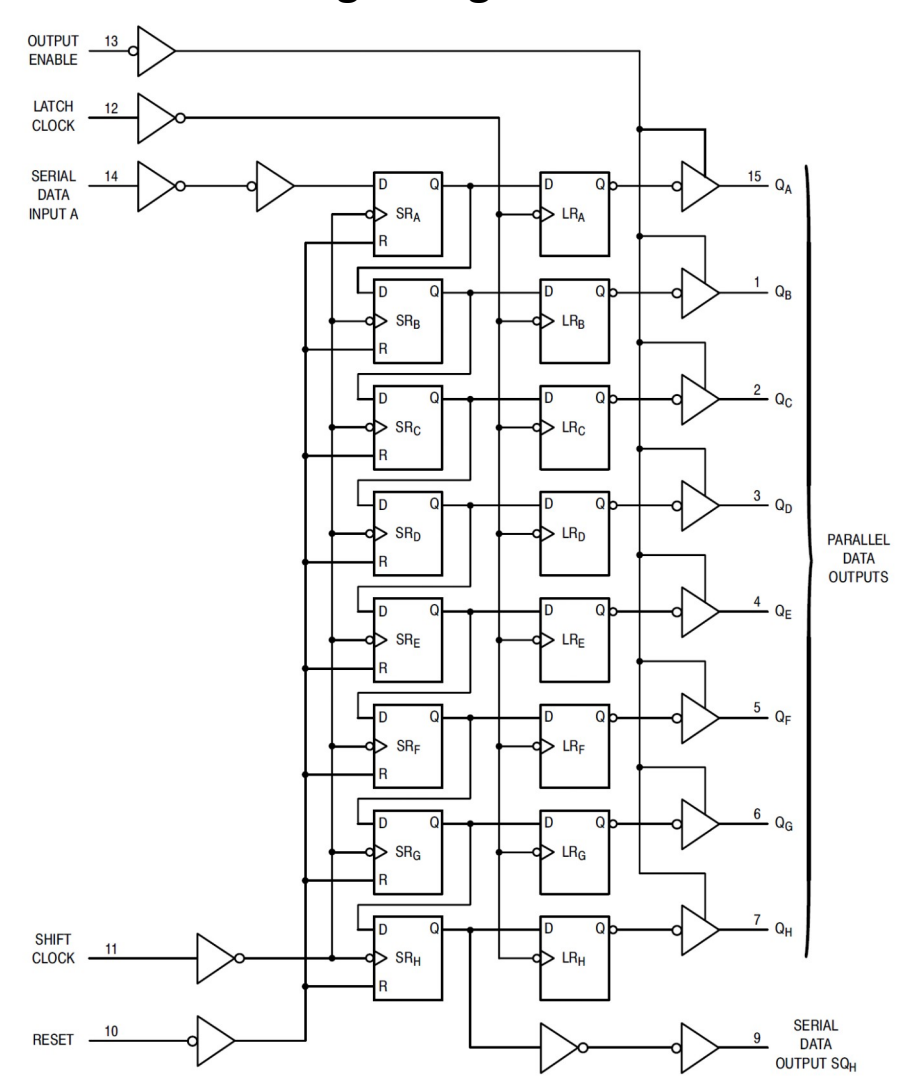

Reference: https://www.onsemi.com/pub/Collateral/MC74HC595-D.PDF

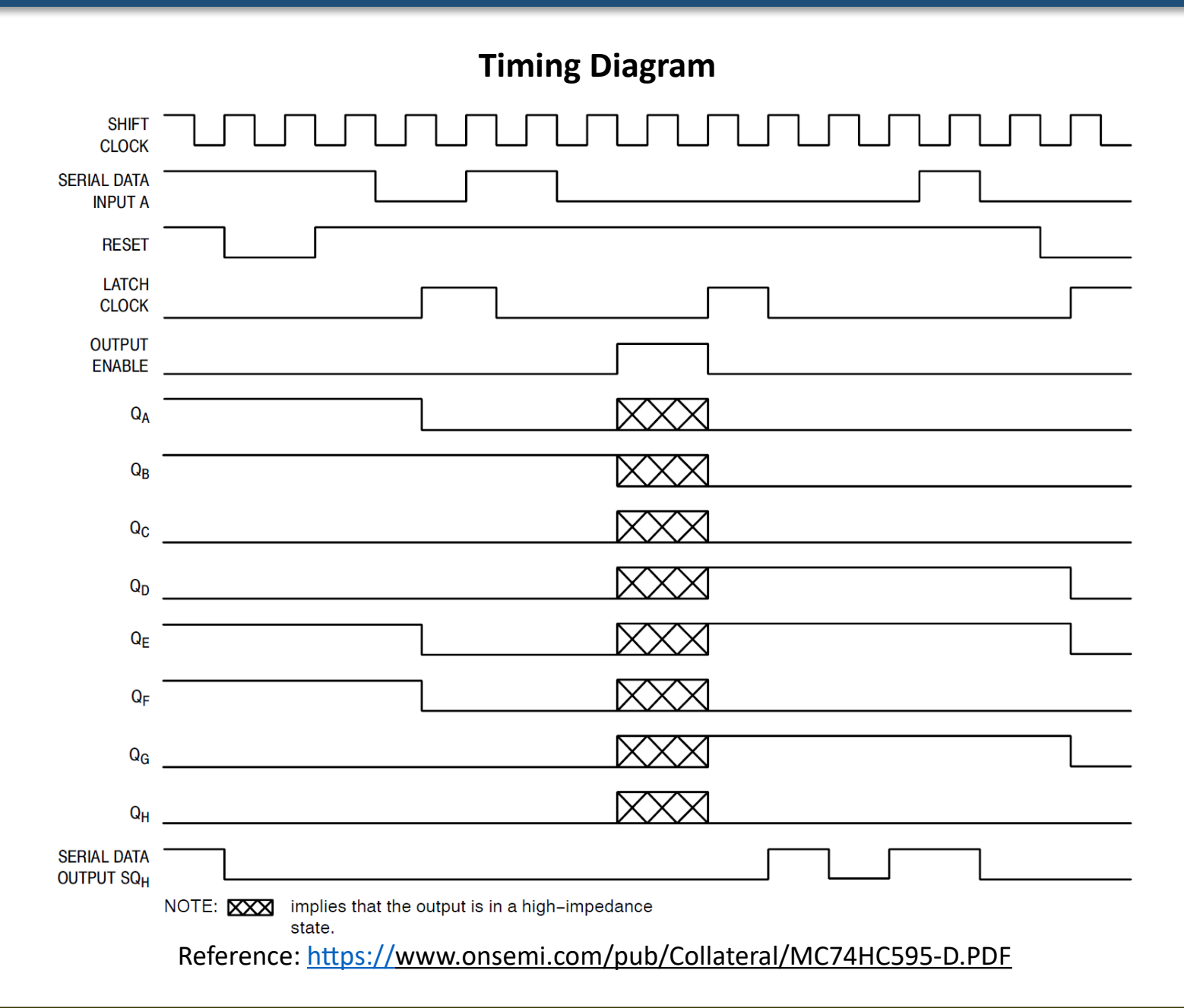

### เอกสารอ้างอิง: ATtiny85 Datasheet

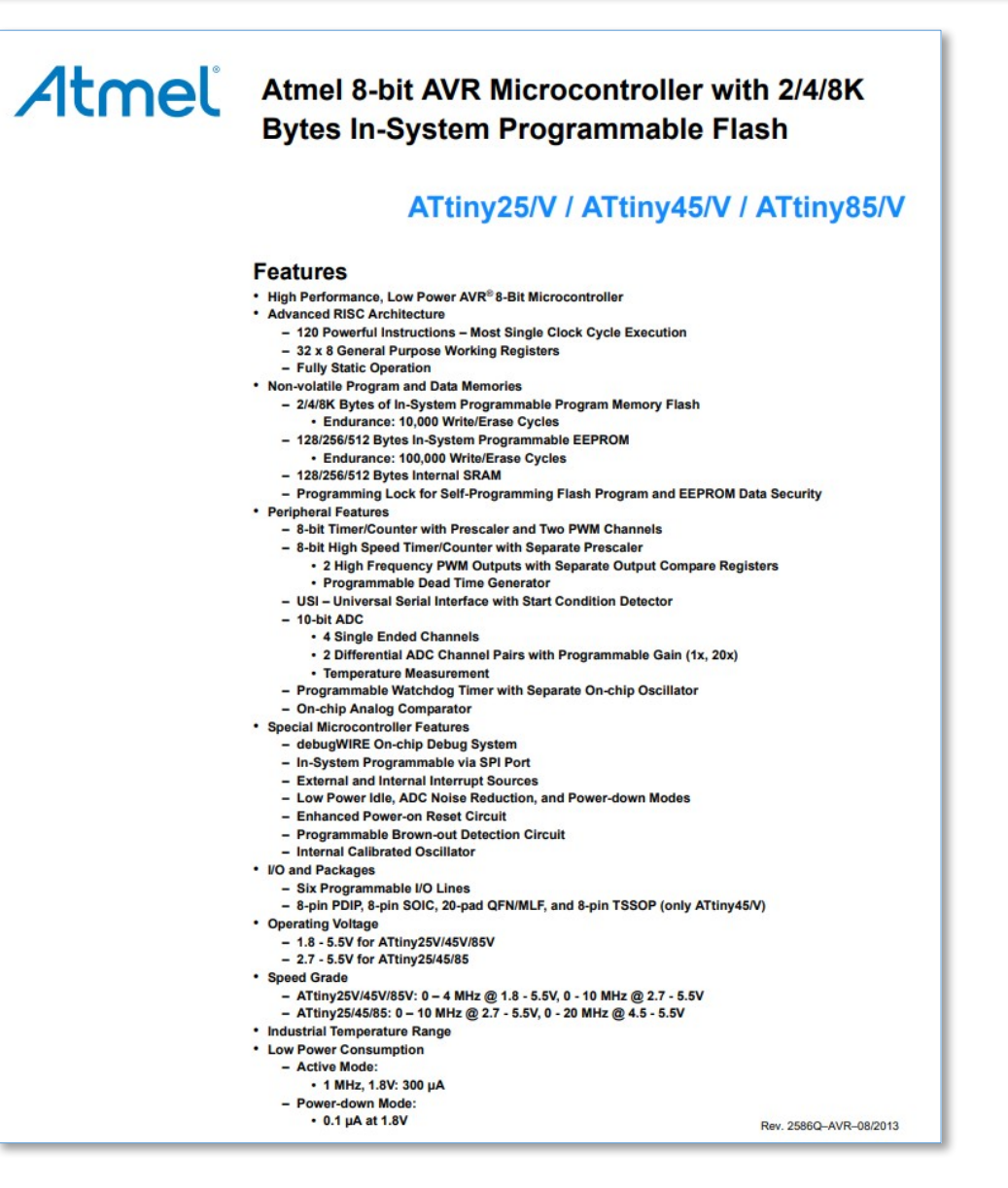